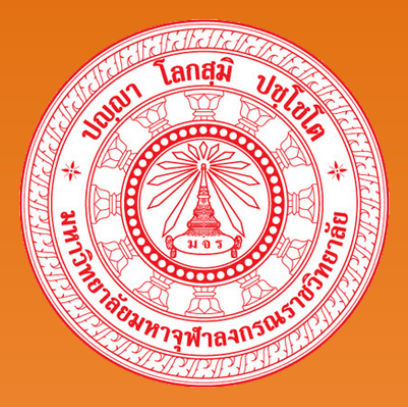

# คู่มือการใช้งาน Google Site

MCUIT

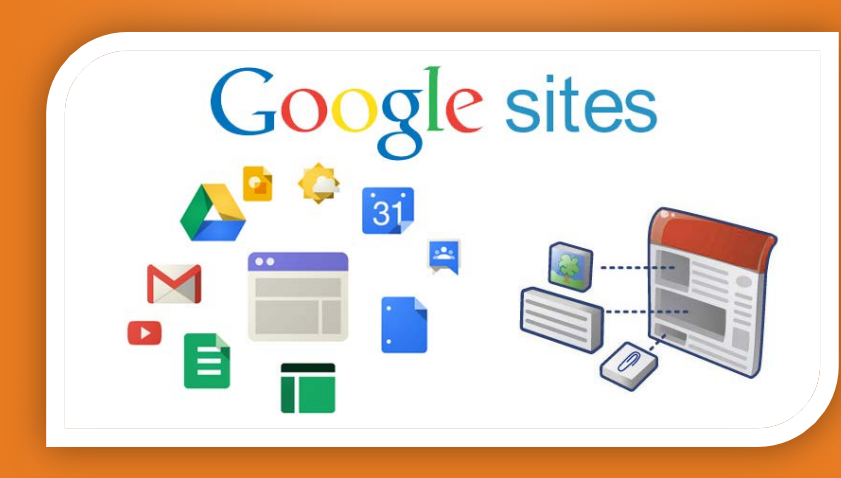

## นายนพดล เพ็ญประชุม | นักวิชาการคอมพิวเตอร์

คำนำ

Google Sites คือเว็บไซต์ของ Google ที่ให้บริการสร้างเว็บไซต์ฟรี ซึ่งเราสามารถสร้างเว็บไซต์ได้ อย่างง่ายดาย โดยผู้ใช้สามารถปรับแต่งลักษณะของเว็บไซต์ได้ตามความต้องการ สามารถรวบรวมความ หลากหลายของข้อมูลไว้ในที่เดียวได้ เช่น วิดีโอ ปฏิทินการนำเสนอเอกสารหรือสิ่งที่แนบ และข้อความ รวมไป ถึงความสามารถในการกำหนดความเป็นส่วนตัวของเว็บไซต์ด้วย

ซึ่งทางผู้จัดทำคาดหวังว่า คู่มือนี้จะเป็นประโยชน์อย่างยิ่งให้แก่บุคลากรและนิสิตไม่มากก็น้อย หากมีข้อผิดพลาดบกพร่องประการใด ทางผู้จัดทำต้องขออภัยมา ณ ที่นี้ด้วย

> นพดล เพ็ญประชุม กลุ่มงานเทคโนโลยีการศึกษา ส่วนเทคโนโลยีสารสนเทศ

## สารบัญ

|                                                                       | หน้า |
|-----------------------------------------------------------------------|------|
| คำนำ                                                                  | 2    |
| รู้จัก Google Site                                                    | 4    |
| การเข้าใช้งาน Google Site                                             | 5    |
| การเปลี่ยนชื่อไซต์ การเพิ่ม และแก้ไข หน้าเว็บ                         | 8    |
| การแทรกตาราง และ การแทรกรูป                                           |      |
| การแทรกช่องข้อความ การแทรกคอลัมน์                                     |      |
| การแทรกวัตถุ และสื่อต่างๆ ลงไปใน sites                                | 20   |
| การแทรก Google Docs, Spreadsheets Presentations, and Forms ลงใน sites | 20   |
| การ Insert ปฏิทินของ Google Calendars                                 | 22   |
| การ Insert Google Maps                                                | 23   |
| การ Insert gadget                                                     | 24   |
| การใช้ code html                                                      | 25   |
| การตั้งค่าหน้าเว็บ                                                    | 26   |
| สร้างเพจเอกสารดาวน์โหลด                                               | 27   |
| สร้างหน้าเพจประกาศข่าวสาร                                             | 28   |

## รู้จักกูเกิ้ลไซต์ (Google Sites)

- Google Sites ให้บริการครั้งแรกเมื่อเดือนพฤษภาคม 2551
- สร้างเว็บไซต์ได้สุดแสนจะง่ายดาย ใช้เวลากี่นาทีก็โชว์ผลงาน
- ไม่จำเป็นต้องรู้ภาษาเขียนเว็บ (HTML) ให้ปวดหัว แค่ใช้เวิร์ดพิมพ์งานเป็นก็เริ่มได้เลย แถมเมนูเป็น ภาษาไทยอีกต่างหาก
- มีแบบเทมเพลตสาเร็จรูปให้เลือกมากมาย คล้ายๆ กับแบบสาเร็จเพาเวอร์พอยต์
- สามารถแชร์เว็บให้เพื่อนๆ ร่วมสร้างสรรค์ได้
- เป็นระบบที่ครอบคลุม เอามาใช้ด้วยกันได้เลย เช่น อีเมล์ (Gmail) ปฏิทิน (Calendar) เอกสาร (Documents) ยูทูบ (YouTube) อัลบั้มภาพ (Picasa) แผนที่ (Map) ฯลฯ

## นี่คือสิ่งที่คุณสามารถดำเนินการได้กับ Google Sites:

- กำหนดรูปลักษณ์ของเว็บไซต์ของคุณ
- สร้างเพจย่อยเพื่อให้เนื้อหาของคุณน่าสนใจ
- เลือกประเภทเพจ, เว็บเพจประกาศ, ตู้เก็บเอกสาร
- ให้เนื้อหาในเว็บของคุณ เช่น วิดีโอ, เอกสารออนไลน์, Picasa แสดงสไลด์ภาพถ่าย, gadgets
   iGoogle และไฟล์แบบออฟไลน์ในตำแหน่งกลางหนึ่ง
- ให้เว็บไซต์ของคุณเป็นส่วนตัวหรือสาธารณะตามที่คุณต้องการ
- ค้นหาใน Google เนื้อหาของเว็บไซต์ที่มีเทคโนโลยีการค้นหา Google
- เรียนรู้พื้นฐานของ Google เว็บไซต์และเริ่มต้นสร้างเว็บไซต์ของคุณเองการใช้งาน Google site
- Google Sites เป็นแอปพลิเคชันออนไลน์ที่ทาให้การสร้างเว็บไซต์ของทีมกลายเป็นเรื่องง่าย
- แก้ไขเอกสาร เมื่อใช้ Google Sites ผู้คนสามารถรวบรวมข้อมูลที่หลากหลายไว้ในที่เดียวได้อย่าง รวดเร็ว ได้แก่ วิดีโอ ปฏิทิน งานนำเสนอ ไฟล์แนบ และข้อความ และสามารถใช้งานร่วมกับกลุ่มเล็กๆ ทั้งองค์กรหรือทั้งโลก เพื่อดูหรือแก้ไขได้อย่างง่ายดาย
- Free Accountไว้ที่100 MB
  - พื้นที่จัดเก็บ 10 Gb\* (GB=กิกะไบต์)
  - O ขนาดไฟล์สูงสุด 10 MB (MB=เมกกะไบต์)
  - O จำนวนหน้าเว็บเพจไม่จากัดการใช้งาน Google site
- \* เฉพาะพื้นที่เว็บไซต์ไม่เกิน 100 MB แต่หากรวมเป็นสมาชิกบริการอื่นๆ ของกูเกิ้ลตัวอื่นๆ เช่น ยูทูบ ( YouTube), ไดรฟ (Drive), ปฏิทิน (Calendar), อัลบั้มภาพ (Picasa) แล้วไม่เกิน 10 GB

## การเข้าใช้งาน google site

สามารถล็อคอินเข้าใช้งานได้ที่ URL mail.mcu.ac.th หรือ accounts.google.com

#### Google

## บัญชีเดียว กับทุกบริการของ Google

ลงชื่อเข้าใช้ด้วยบัญชี Google ของคุณ

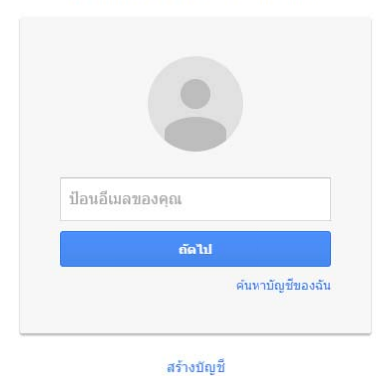

หนึ่งบัญชี Google สำหรับทุกบริการของ Google G M 🕂 💶 🛆 🤞 ≽ 🌍

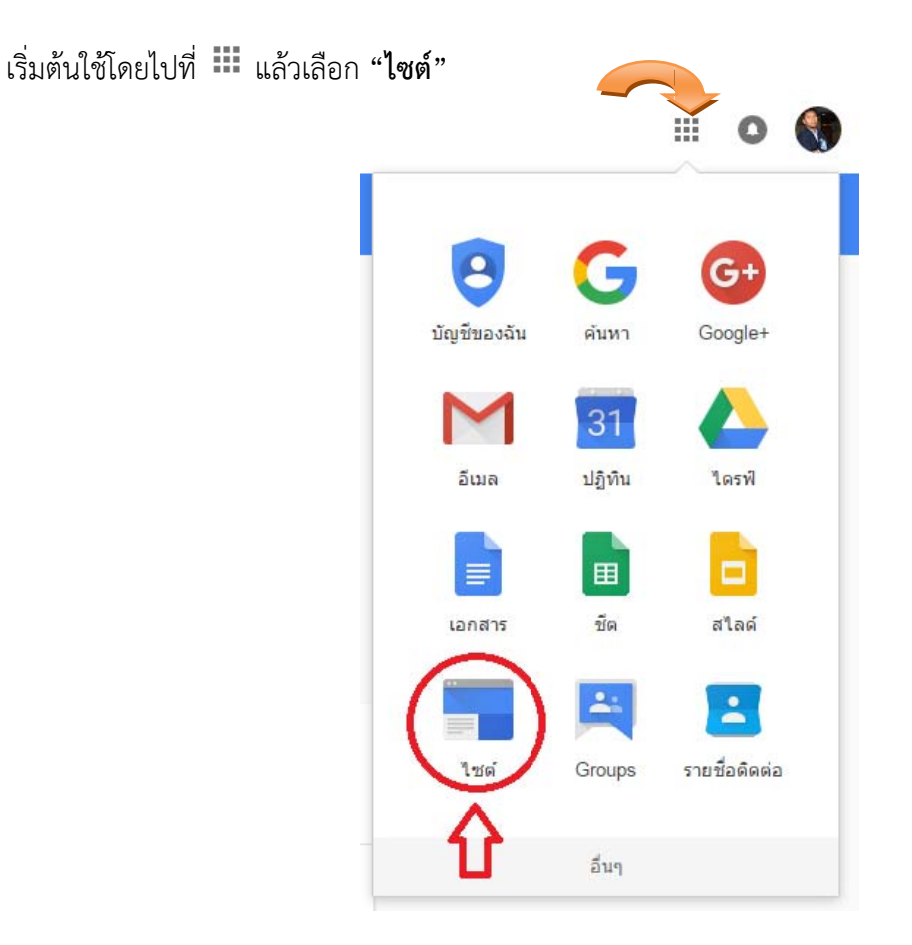

#### การเลือกเทมเพลต(แม่แบบ)ของเว็บไซต์

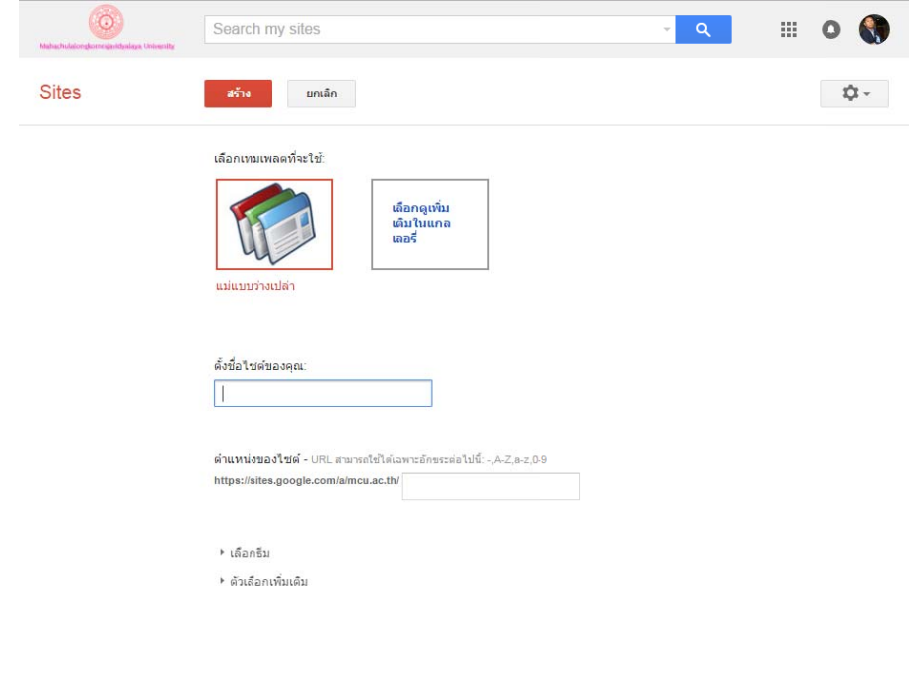

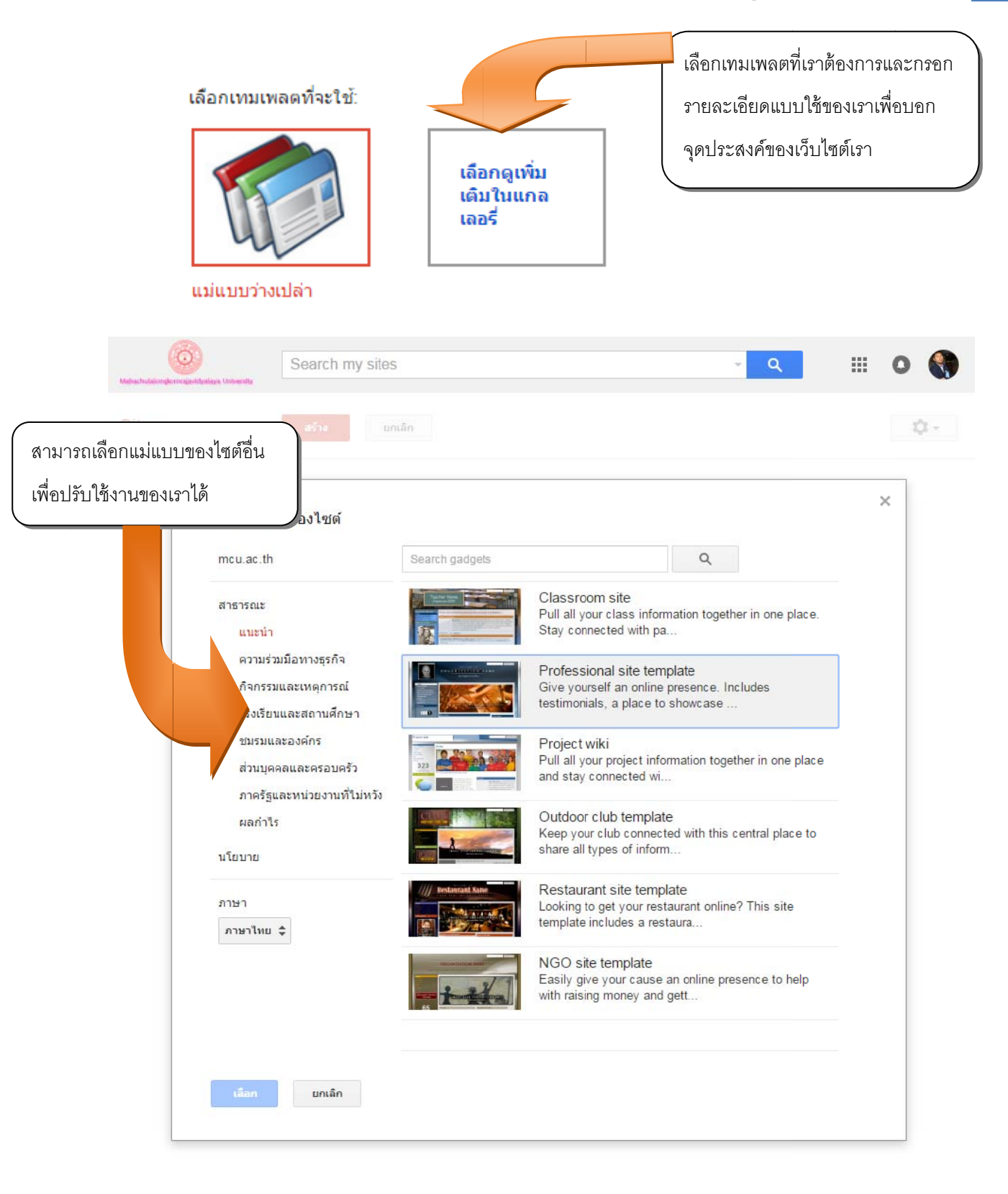

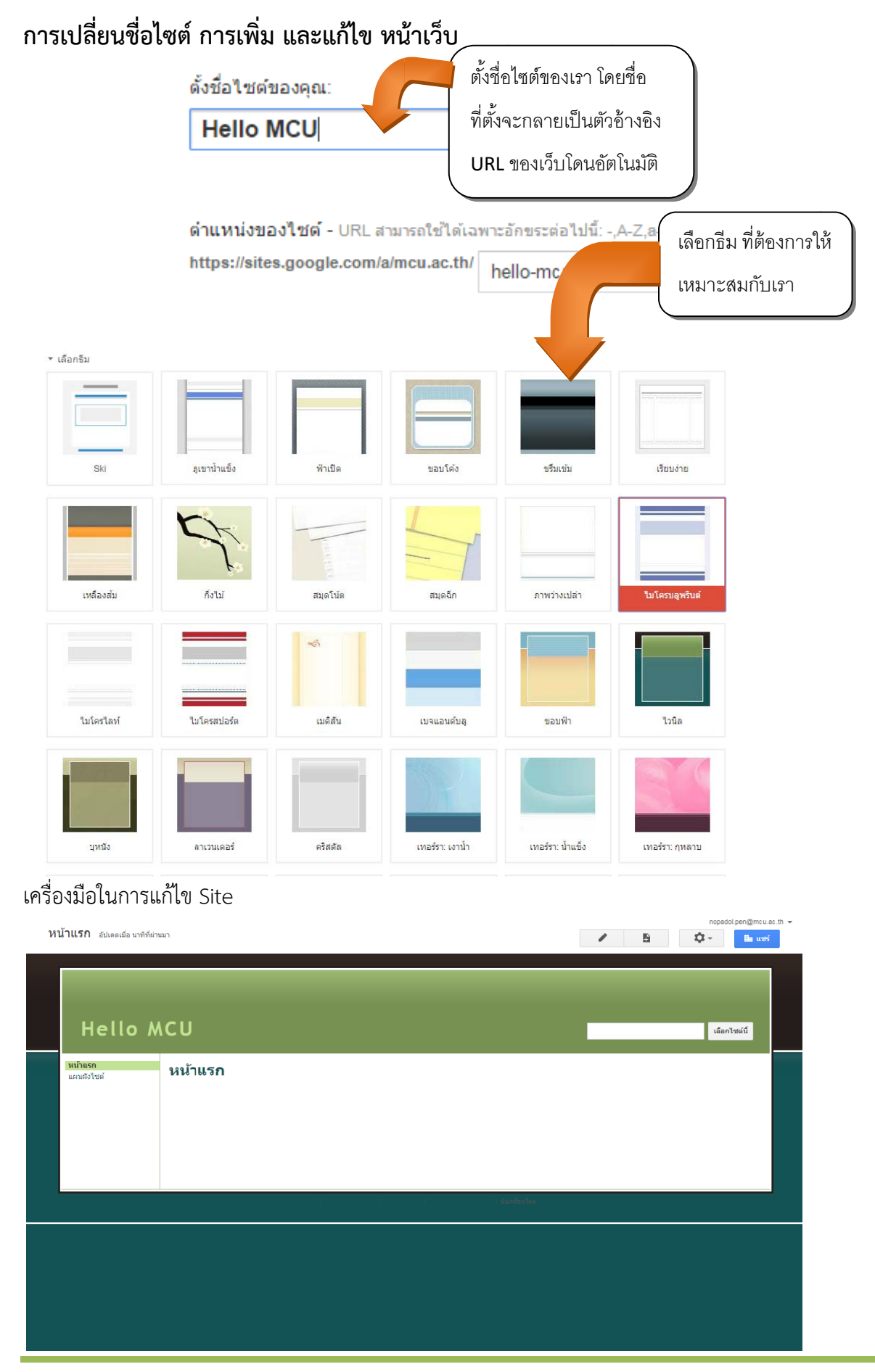

กลุ่มงานเทคโนโลยีการศึกษา ส่วนเทคโนโลยีสารสนเทศ สำนักหอสมุดและเทคโนโลยีสารสนเทศ มจร

| Sector my stas     ets   ets ets and a start the lead MCU   Sector my stas   ets ets and a start the lead of the lead of the lead | /                                                                                                    | ₽                                                                                                    | หากต้องการแก้ไข้ข<br>ถ้าต้องการเพิ่มหน้ | หากต้องการแก้ไข้หน้าให้คลิกรูปดินสอ และ<br>ถ้าต้องการเพิ่มหน้าเพจให้คลิกรูปกระดาษ |  |  |  |  |
|----------------------------------------------------------------------------------------------------|----------------------------------------------------------------------------------------------------|----------------------------------------------------------------------------------------------------|-----------------------------------------|-----------------------------------------------------------------------------------|--|--|--|--|
| <pre>tes end we have the balance of the UCU</pre>                                                                                                    | ahachulaiongkomogiadyalaga University                                                                                                    | Search my sites                                                                                                    | ~ Q                                     | III O 🔇                                                                           |  |  |  |  |
| <form></form>                                                                                                    | Sites                                                                                                    | สร้าง ยกเล็ก                                                                                                    |                                         |                                                                                   |  |  |  |  |
|                                                                                                    |                                                                                                    | สร้างหน้าเว็บในไซด์: Hello MCU                                                                                                    |                                         |                                                                                   |  |  |  |  |
| turen guluuu ensn nasaanuu enuu enuuteense<br>uuren guluuu ensn nasaanuuu enuuteense<br>uuren guluuu ensn nasaanuuu enuuteense<br>uuren guluuu ensn nasaanuuu enuuteense<br>uuren guluuu ensn nasaanuuu enuuteense<br>uuren guluuu ensn nasaanuuu enuuteense<br>uuren guluuu ensn nasaanuuu enuuteense                                                                                                    |                                                                                                    | ดั้งข้อหน้าเร็บของคุณ:<br> <br>URL หน้าเว็บของคุณ: /a/mcu.ac.th/hello-mcu/ <b>เปลี่ยน URL</b>                                                                                                    |                                         |                                                                                   |  |  |  |  |
| Lineary   ● restriction   ● restriction                                                                                                    |                                                                                                    | เลือกเทมเพลดที่จะใช้ (เรียนรู้เพิ่มเดิม)<br>หน้าเร็บ ≎                                                                                                    |                                         |                                                                                   |  |  |  |  |
| Search my slas       α       III © ©         Sites       Star       α       III © ©         Star       Star       Star       Star       Star         Star       Star       Star       Star       Star       Star       Star         Star       Star <td></td> <td>เลือกดำแหน่ง<br/>● วางหน้าเว็บให้ระดับบนสุด<br/>⊃ วางหน้าเว็บใหม่ของคุณ<br/>▶ เลือกดำแหน่งอื่น</td> <td></td> <td></td>                                                                                                    |                                                                                                    | เลือกดำแหน่ง<br>● วางหน้าเว็บให้ระดับบนสุด<br>⊃ วางหน้าเว็บใหม่ของคุณ<br>▶ เลือกดำแหน่งอื่น                                                                                                    |                                         |                                                                                   |  |  |  |  |
| ittes       ittes         ittes       ittes         i                                                                                                    | Control of the second second s | Search my sites                                                                                                    | ~ Q                                     | III O 🚷                                                                           |  |  |  |  |
| สร้างหน้าเว็บในไซล์: Hello MCU                                                                                                    | Sites                                                                                                    | สร้าง ยกเล็ก                                                                                                    |                                         |                                                                                   |  |  |  |  |
| <ul> <li>ກວາແມ່ເວັນທີ່ຮະຄັບມານສຸຄ</li> <li>ກວາແມ່ເວັນໃຫຍາກ</li> <li>ທ້ອງກົນເຮາ</li> <li>ທ້ອງກົນເຮາ</li> <li>ທ້ອງກົນເຮາ</li> <li>ທ້ອງກົນເຮາ</li> <li>ທ້ອງກົນເຮາ</li> <li>ທ້ອງກົນເຮາ</li> <li>ທ້ອງກົນເຮາ</li> <li>ທ້ອງກົນເຮາ</li> <li>ທ້ອງກັນເຮາ</li> <li>ທ້ອງກັນເຮາ</li> <li>ທ້ອງການຮ່ວຍ</li> </ul>                                                                                                    |                                                                                                    | สร้างหน้าเว็บในไซด์: Hello MCU<br>ดังชื่อหน่าเว็บของคุณ:<br>[เกี่ยวกับแรว]<br>URL หน่าเว็บของคุณ: /a/mcu.ac.th/hello-mcu/keiyw-kab-rea เปลี่ยน URL<br>เลือกเทมเพลดที่จะใช้ (เรียนรู้เพิ่มเดิม)<br>เหล้าเว็บ ‡<br>เลือกดำแหน่ง |                                         |                                                                                   |  |  |  |  |
| แทรก รูปแบบ ดาราง การออกแบบ ความช่วยเหลือ<br>🖚 🕋 ปกติ 🛛 - ช 10 จุด - B 🔏 U A- 💁 ເອ 🏣 🖽 🗐 🗐 🗐 🗐 - 🗐 - 🗐 - 🖉 - 🖉 - 🖉 -                                                                                                    |                                                                                                    | <ul> <li>๑ วางหน้าเว็บที่ระดับบนสุด</li> <li>๑ วางหน้าเว็บไจโด้มน้ำแรก</li> <li>๑ เกี่ยวกับเรา</li> <li>▶ เดือกดำแหน่งอื่น</li> </ul>                                                                                         |                                         |                                                                                   |  |  |  |  |
| แทรก รูปแบบ ตาราง การออกแบบ ความช่วยเหลือ<br>🗢 🕋 ปกติ 🛛                                                                                                    |                                                                                                    |                                                                                                    |                                         |                                                                                   |  |  |  |  |
| ר 🔿 אחלי - אחלי - B Z U <u>A-</u> 🗗 כס 🗄 🗄 🗐 🖉 🚍 🚍                                                                                                    |                                                                                                    |                                                                                                    |                                         |                                                                                   |  |  |  |  |
|                                                                                                    | uı                                                                                                    | ∩รก รูปแบบ ดาราง การออกแบบ ความช่วยเหลือ                                                                                                    |                                         |                                                                                   |  |  |  |  |

คุณสามารถเลือกประเภทของตัวอักษร Front และขนาดที่ใช้เมนูแบบเลื่อนลง และ พิมพ์ตัวหนาและตัวเอียง ขีดเส้นใต้ข้อความและเปลี่ยนสีของข้อความหรือพื้นหลัง ดังจะเห็นคาสั่งต่อไปนี้

B การพิมพ์ตัวหนา

I ตัวเอียง

U ขีดเส้นใต้ข้อความที่ U

## A สีของข้อความการเปลี่ยนแปลง

|                                                                                                    |                           | / D | i i i i i i i i i i i i i i i i i i i |
|----------------------------------------------------------------------------------------------------|---------------------------|-----|---------------------------------------|
| Hello MCU                                                                                                    |                           |     | Biertralie                            |
| าการเลก<br><mark>ประกันหาก</mark><br>ประกันการ<br>และหน้าชุม                                                       |                           |     |                                       |
| ลมเกี่ยวกับเรา<br>พ่องการปลองก "กัยวกับรา" หรือ<br>() เห็นไฟด์<br>ความคิดเป็น<br>ความคิดเป็น<br>มาะ<br>ความคิดเป็น | ไม่<br>ออกรายการต่อไปนี้: | ×   |                                       |
| <ul> <li>B</li> </ul>                                                                                              | ¢-                        |     |                                       |
| การดำเนินการของหน้าเว็บ                                                                                            |                           |     |                                       |
| ประวัดิการแก้ไข                                                                                                    | g ตามด้วย r               |     |                                       |
| 💟 สมัครรับการเปลี่ยนแปลงหน้าเว็บ                                                                                   | f                         |     |                                       |
| การตั้งค่าหน้าเว็บ                                                                                                 | u                         |     |                                       |
| 🖶 พิมพ์หน้าเว็บ                                                                                                    | Ctrl + p                  |     |                                       |
| 🕞 คัดลอกหน้านี้                                                                                                    | Shift + c                 |     |                                       |
| 💼 นำออกหน้าเว็บ                                                                                                    |                           |     |                                       |
| แสดงตัวอย่างหน้าเว็บในฐานะผู้ชมไซด์                                                                                | g ตามด้วย p               |     |                                       |
| แม่แบบของหน้าเว็บ                                                                                                  |                           |     |                                       |
| บันทึกเป็นแม่แบบของหน้าเว็บ                                                                                        |                           |     |                                       |
| เปลี่ยนแม่แบบของหน้าเว็บ                                                                                           | Shift + t                 |     |                                       |
| การทำงานของไชด์                                                                                                    |                           |     |                                       |
| 🔛 สมัครเพื่อดิดตามการเปลี่ยนแปลงของไซต์                                                                            | Shift + f                 |     |                                       |
| แก้ไขการออกแบบไซต์                                                                                                 | Shift + L                 |     |                                       |
| จัดการไซด์                                                                                                    | g ตามด้วย m               |     |                                       |
| 💄 + การแชร์และสิทธิ์                                                                                               | Shift + s                 |     |                                       |
| ความช่วยเหลือของไซด์                                                                                               |                           |     |                                       |
| รายงานปัญหา                                                                                                    |                           |     |                                       |
|                                                                                                    |                           |     |                                       |

#### หน้าแรก

| แทรก                                                  | รูปแบบ ตาราง กา                                                                                             | รออกแบบ คว                                                   | วามช่วยเหลือ        |                                                                                                    |   |                  |     |                          |
|-------------------------------------------------------|----------------------------------------------------------------------------------------------------|--------------------------------------------------------------|---------------------|----------------------------------------------------------------------------------------------------|---|------------------|-----|--------------------------|
| เกา 🤉 🔄 ปกติ                                          | ∽ 10 จุด                                                                                                    | • B                                                          | I U                 | А. Д. сэ                                                                                                    |   |                  | = = | <u>T</u> x <html></html> |
| หม้าแรก<br>แทรก รูปแบบ ดาราง<br>💌 🗠   ปกติ 🔷   10 จุด | การออกแบบ ความช่วยเหลือ<br>- B I U A-                                                                       | M;   co   }∃ :∃                                              |                     | e tradición de la compactación de la compactación de la compac |   | nopado<br>มันทัก |     |                          |
| Hello MCL                                             | สร้างลิงก์<br>หน้าเว็บของไซด์<br>ที่อยู่เว็บ<br>สดริปด์ของ Apps<br>ปิดลิงก์นี้ในหน้าต่างใหม่<br>ตกอง ยกเลิด | <br>แผนเสิงไซต์<br>  Hello MCU<br>- เรียวกินเรา<br>- หน้าแรก | การเปลี่ยนแปลงล่าสุ | ຊ                                                                                                    | × | Lian1            |     |                          |

สามารถที่จะเน้นข้อความที่คุณต้องการและจะเปลี่ยนเป็นลิงก์และ คลิกที่ปุ่มเชื่อมโยงสู่ link ที่คุณต้องการได้ เช่น URL , Email ,Bookmark ซึ่งจะปรากฏ หน้าต่างขึ้นมาพร้อมกับตัวเลือกเหล่านี้ หลังจากนั้น ก็คลิ้กที่ปุ่ม OK เพื่อยืนยันการทำงาน

| สร้างลิงก์                    |                                              | ×                               |                       |
|-------------------------------|----------------------------------------------|---------------------------------|-----------------------|
| หน้าเว็บของไชด์               | ข้อความที่จะแสดง:                            |                                 |                       |
| ที่อยู่เว็บ                   | การเชื่อมโยงลิ้งค์                           |                                 |                       |
| สุดริปต์ของ App               | ลิงก์ไปที่ URL นี้:                          |                                 |                       |
| ansinged (bb                  | www2.it.mcu.ac.th                            |                                 |                       |
|                               | ตัวอย่าง: www.google.com                     |                                 |                       |
|                               |                                              |                                 |                       |
|                               |                                              |                                 |                       |
|                               |                                              |                                 |                       |
|                               |                                              |                                 |                       |
|                               |                                              |                                 |                       |
|                               |                                              |                                 |                       |
|                               |                                              |                                 |                       |
| เปิลลิงก์นี้ในหน้             | ู้เาต่างใหม่                                 |                                 |                       |
|                               |                                              |                                 |                       |
| ตกลง                          | ยกเลิก                                       |                                 |                       |
| ****                          |                                              | no                              | padol.pen@mcu.ac.th 🔻 |
| เทรก รปแบบ                    | ม ตาราง การออกแบบ ความช่วยเหลือ              | บันทึกฉบับร่างเวลา 12:42 บันทึก | ยกเลิก                |
| 🖛 🖂 ปกติ                      | · 10 m · B I U A· M· co 는 는 글 글 등 글 I / «m.» |                                 |                       |
|                               |                                              |                                 |                       |
|                               |                                              |                                 |                       |
|                               |                                              |                                 |                       |
| Hello                         | MCU                                          |                                 | ลือกไซต์นี้           |
| _                             |                                              |                                 |                       |
| <b>หน้าแรก</b><br>เกียวกับเรา | หน้าแรก                                      |                                 |                       |
| แผนผังไซต์                    | การเชื่อมโยงลังค่                            |                                 |                       |
|                               |                                              |                                 |                       |
|                               |                                              |                                 |                       |
|                               |                                              |                                 |                       |
|                               |                                              |                                 |                       |
|                               | 1                                            |                                 |                       |
|                               |                                              |                                 |                       |

## การแก้ไขการออกแบบ

เป็นการแก้ไขในส่วนรายละเอียด ในส่วนหัว การนำทางในแนวนอนแถวด้านข้าง ส่วนท้ายที่กำหนด เองได้ ดังต่อไปนี้

| <b>น้าแรก</b> อัปเดดเมื่อ น                                                | าทีที่ผ่านมา                                                                                                    | การดำเนินการของหน้าเว็บ<br>ประวัติการแก้ไข                                                                                                    | ຊີ ເຊັ⊽ - []<br>g ຄານດ້ວຍ r                                                        |
|----------------------------------------------------------------------------|----------------------------------------------------------------------------------------------------|----------------------------------------------------------------------------------------------------|------------------------------------------------------------------------------------|
| Hello                                                                      | MCU                                                                                                    | <ul> <li>สมัครรับการเปลี่ยนแปลงหน่าเว็บ<br/>การดังค่าหน้าเว็บ</li> <li>พิมพ์หน้าเว็บ</li> <li>คิมต์หน้าเว็บ</li> </ul>                                                                                                    | f<br>u<br>Ctrl + p <mark>กไซล์นี้</mark><br>Shift + c                              |
| <b>หม้าแรก</b><br>เกี่ยวกับเรา<br>แผนผิงไซด์                               | <b>หน้าแรก</b><br>กระชื่อมโยงดังค์                                                                                                    | <ul> <li>นำออกหน้าเว็บ<br/>แสดงด้วอย่างหน้าเว็บในฐานะผู้ชมใชต์</li> <li>แม่แบบของหน้าเว็บ<br/>บันทึกเป็นแม่แบบของหน้าเว็บ<br/>เปลี่ยนแม่แบบของหน้าเว็บ</li> <li>การทำงานของไชต์</li> <li>สมัครเพื่อติดตามการเปลี่ยนแปลงของใน<br/>แก้ไขการออกแบบใชต์</li> <li>จัดการใชต์</li> <li>จัดการใชต์</li> <li>ความช่วยเหลือของใชต์<br/>รายงานปัญหา</li> </ul> | g ສາມອ້າຍ p<br>Shift + t<br>ຢທ໌ Shift + f<br>Shift + L<br>g ສາມອ້າຍ m<br>Shift + s |
| achudationgkornegesittealaga. University                                   | Search my sites                                                                                                    | - Q                                                                                                    | III O 🔇                                                                            |
| ເນ່າ<br>ฟล์แนบ<br>ม่แบบของหน้าเว็บ<br>เคริปด์ของ Apps<br>ายการที่ถูกน่าออก | หมวดหมู่ไซด์ - ป้อนแท็กที่คั่นด้วยเครื่องหมายจุลภาคที่บุคคลอื่มสามารถใช้คันหาพื้นที่ทำงานนี้ (เช่น ธุรกิจ ส่ว<br>                                                                                                    | มบุคคล)                                                                                                    |                                                                                    |
| ้ำไป<br>ารแชร์และสิทธิ์<br>ม สี และแบบอักษร                                | ี แสดงปุ่ม "รายละเอียดเพิ่มเดิม" บนประกาศของใชต์<br>หากทำเครื่องหมาย ประกาศของใชด์จะมีปุ่ม "รายละเอียดเพิ่มเดิม" ซึ่งจะลึงก์ไปยังหน้าเว็บหรือ URL ที่เลือกใ<br><b>เลือก URL</b><br>คำอธิบายไซต์ - ไซด์นี้มีวัตถุประสงค์อะไร | ว้ด้านล่าง                                                                                                    |                                                                                    |
|                                                                            | e.                                                                                                    |                                                                                                    |                                                                                    |
|                                                                            | หน้าเริ่มลัน - นี่คือหน้าที่เชื่อมโยงใปถึงเริ่มต่นที่ผู้ใช่จะพบเมื่อเข้าสู่ใชต์ของคุณ<br>หน้าแรก เปลี่ยน<br>คัดลอกไซล์นี้ เผยแพรไซด์นี้เป็นเหมเพลด เกออกไซด์นี้<br>เปิดใช้งานและกำหนดคำตัวเลือกการคันหา - เรียนรู่เพิ่มเติม |                                                                                                    |                                                                                    |

| ุคลิกส่วนของไชด์ที่ต้องการแก้ไข<br>แก้ไขการออกแบบไซด์                                                                       | nopadol.pen@mcu.ac.th 👻<br>โได |
|----------------------------------------------------------------------------------------------------|--------------------------------|
| 🔲 ส่วนตัว 🔲 การปาหางในแนวนอน 📃 แดนด้านข้าง 🔲 ส่วนต้ายที่กำหนดเอง ความกว้างของไชต่: 💿 ค่าเริ่มต่มของธีม 🔿 กำหนดเอง px หรือ 🤋 |                                |
| Hello MCU                                                                                                    | เลือกไซต์นี้                   |
| รidebar ✔+<br>หม้าแรก<br>เทียวกับเรา<br>แตนศังโซต์                                                                          |                                |
| 1 เริ่มแก้ละโลน                                                                                                    |                                |

การน้ำทางแนวนอน –ในส่วนนี้เป็นคำสั่งที่เราสามารถเลือกได้ว่า ต้องการที่เลือกปุ่มการนำทางของเพจของ เราในบริเวณด้านซ้าย เป็นลักษณะแนวนอนได้ และสามารถปรับแต่งแก้ไขได้ โดยคลิกที่ ปุ่มคำสั่ง เครื่องหมายอักษร +

แถบด้านข้าง – เป็นส่วนที่มีความสามารถคล้ายๆกับคาสั่ง ทั้ง 2 ข้อที่กล่าวมาสามารถเลือกได้ว่าต้องการแสดง หรือไม่ก็ได้ โดยคลิกที่ ปุ่มคำสั่ง เครื่องหมายอักษร + และสามารถเลือกองค์ประกอบใหม่ๆ ได้จากคำสั่งนี้ โดย คลิ้กที่ปุ่ม เพิ่ม ตัวอย่างการเพิ่มคำสั่งในรูปแบบต่างๆจะปรากฏขึ้นในรูป

| แก้ไขการออกแบบไซต์                                    |                                                                                                    | Tie          |
|-------------------------------------------------------|----------------------------------------------------------------------------------------------------|--------------|
| 🔲 ส่วนหัว 📄 การนำทางในแนวนอน 📄 แถบ                    | เด้านข้าง 🔲 ส่วนท้ายที่กำหนดเอง ความกว้างของไซด์: 💿 ค่าเริ่มต่นของธีม 🔿 กำหนด                                                                                                    | аз рх иба %  |
| Hello MCU                                             |                                                                                                    | เลือกไซต์นี้ |
| Sidebar <+<br>หน้าแรก<br>เกี่ยวกับเรา<br>และแล้งใช่ส์ | เลือกรายการแถบด้านข้างใหม่<br>การนำหาง<br>เพิ่มลิงกใปยังแต่ละหน้าเพื่อให้ผู้ใช้งานใชต์ของคุณสามารถเข้าถึงใต้อย่างรวดเร็ว<br>เพิ่ม<br>ข้อความ<br>เพิ่มข้อความในแถบด้านข้างของไชต์<br>เพิ่ม<br>คาแล้ก |              |

และสามารถแก้ไขให้ปุ่มอยู่ทางด้านซ้ายหรือขวาก็ได้ พร้อมปรับขนาดความกว้างได้ตามความเหมาะสม โดย คลิกที่เครื่องหมายดินสอ

| แก้ไขการอ                          | าอกแบบใชต์        |                                                                       |            | nopadol.pen@mcu.ac.th |
|------------------------------------|-------------------|-----------------------------------------------------------------------|------------|-----------------------|
| 🔲 ส่วนขัว                          | 🗖 อารปาหางในแบบอน | 🗌 ส่วนหันเชื่อวานตาม 🦾 ความคว้างของไซต์: 🍙 คำเริ่มต้ายองรับ 🔿 ส่วนนคอ | กราชรื่อ % | UA                    |
|                                    |                   |                                                                       | рхизал     |                       |
|                                    |                   |                                                                       |            |                       |
|                                    |                   |                                                                       |            |                       |
| He                                 | ello MCU          |                                                                       |            | เลือกไซต์นี้          |
| Sidebar<br>หน้าแรก<br>เกี่ยวกับเรา | ∕ี ± หน้าแรก      |                                                                       |            |                       |
| แผนผังไชต์<br><b>คารน</b> ำหว      | ก์                |                                                                       |            |                       |
|                                    |                   |                                                                       |            |                       |
|                                    |                   |                                                                       |            |                       |
|                                    |                   | ( Configure )                                                         |            |                       |
|                                    |                   |                                                                       |            |                       |
|                                    |                   |                                                                       | ~          |                       |
| แก้                                | ไขแถบด้านข้าง     |                                                                       |            |                       |
|                                    | 11303             |                                                                       |            |                       |
|                                    | • ทาง ซ้าย        | ความกว้าง: 🚛 พิกเซล                                                   |            |                       |
|                                    | רכש אוז ביו       | 150                                                                   | Í          |                       |
|                                    |                   |                                                                       | _          |                       |
|                                    | ตกลง ยกเลิก       |                                                                       |            |                       |
|                                    |                   |                                                                       |            |                       |

ตั้งค่า Sidebar แล้วคลิกปุ่ม "ตกลง"

#### การแก้ไขโครงสร้างหน้าเว็บ

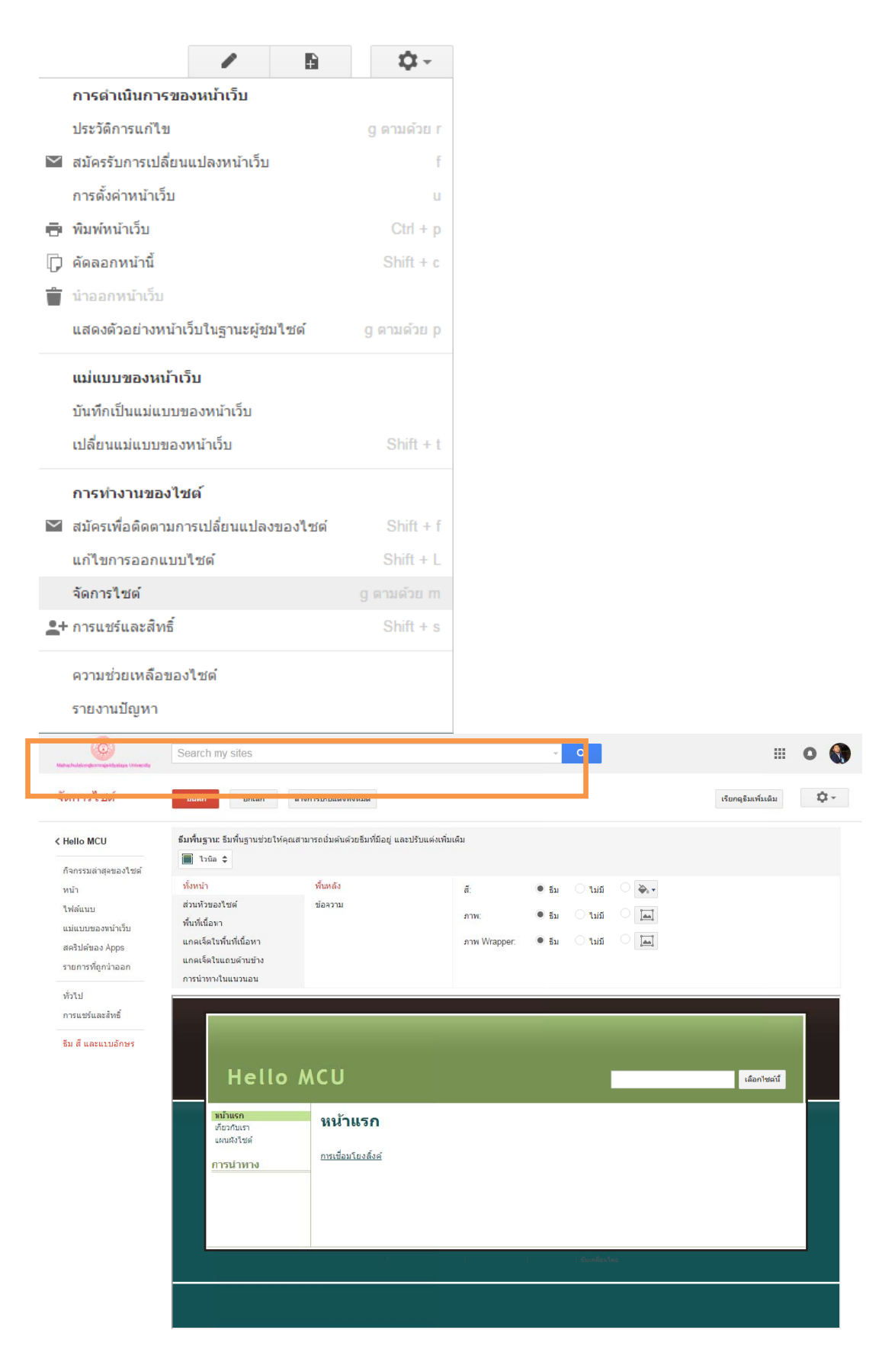

#### สีและแบบอักษร

รูปแบบของสีตัวอักษร ,ขนาดตัวอักษร ,ภาพพื้นหลัง ในส่วนประกอบของเพจต่างๆ สามารถ เปลี่ยนแปลงได้ จากคำสั่งนี้ เมื่อทำการแก้ไขเสร็จแล้วให้กดที่ปุ่มบันทึก

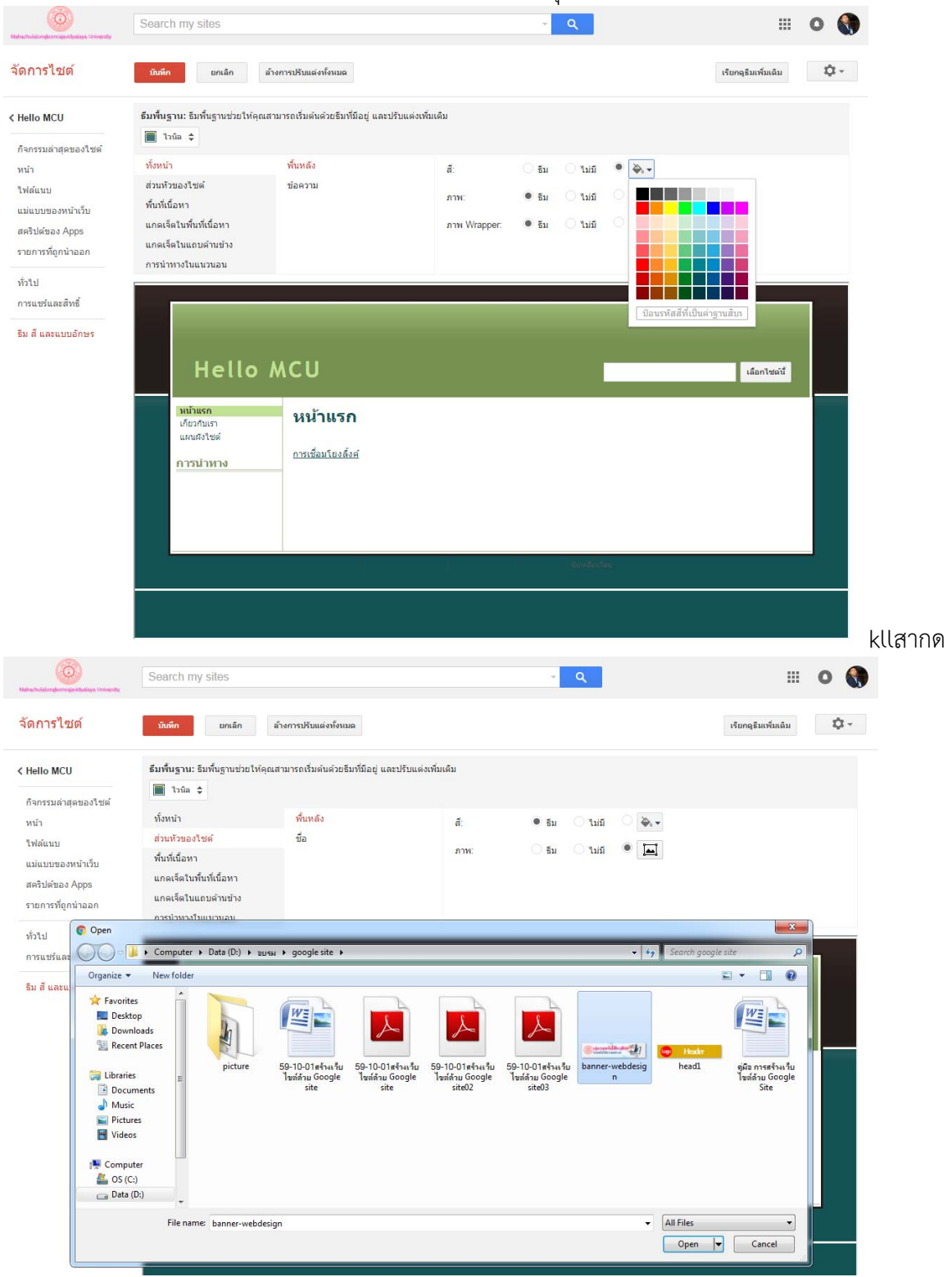

สามารถปรับเปลี่ยนแบนเนอร์และโลโก้เว็บไซต์โดยการอัพโหลดไฟล์ภาพ

| Nahachulalongkernegeridaalaya University                                                                                    | Search my sites                                                                     | <mark>- م</mark>                          | III o 🌒                       |
|----------------------------------------------------------------------------------------------------|-------------------------------------------------------------------------------------|-------------------------------------------|-------------------------------|
|                                                                                                    | มันที่ก แกเล็ก ส้างการปรับแต่อทั้งบอล                                               |                                           | เรียกดุธิมเพิ่มเติม           |
| < Hello MCU<br>กิจกรรมตำสุดของไขต์<br>หน่า<br>ไฟต์แบบ<br>แปแบกของหน้าเว็บ<br>สตริปส์ของ Apps<br>รายการที่ถูกนำออก<br>ทั้วไป | ร้มที่บฐาน: มิมพื้นฐานช่วยโห้คุณสามารถเริ่มต้นตัวยรัมที่มีอยู่ และปรับแต่งเพิ่มเติม | ® ≣u 1116 - ∳, •<br>                      |                               |
|                                                                                                    | ทำลังอับโหลด<br># contraction (168k)                                                | ×                                         | ufantauf                      |
| แก้ไขการออกเ                                                                                                    | บบไซต์                                                                              |                                           | nopadol.pen@mcu.ac.th -       |
| 🔲 ส่วนหัว                                                                                                    | การนำทางในแนวนอน 📃 แถบด้านข้าง 🔲 ส่วนท้ายที่กำหนด                                   | งเอง <b>ความกว้างของไซด์:</b> คำเริ่มต้นข | ของธีม 💿 กำหนดเอง 🛛 px หรือ % |
|                                                                                                    | กลุ่มงานเทคโน<br>ส่วนเทคโนโลยีสารส                                                  | <b>โลยีการศึกษ</b><br>หแทศ มจร            | rs carrier<br>iãantrait       |
| รidebar<br>หน้าแรก<br>เกียวกับเรา<br>แผนผิงไชต์<br>การนำหาง                                                                 | + หน้าแรก<br>การเชื่อมโยงลั้งค์                                                     |                                           |                               |
|                                                                                                    |                                                                                     | . เ ริมเคลือนโดย                          |                               |

กำหนดค่าส่วนหัวของไซต์ให้ตรงกับที่เราออกแบบ

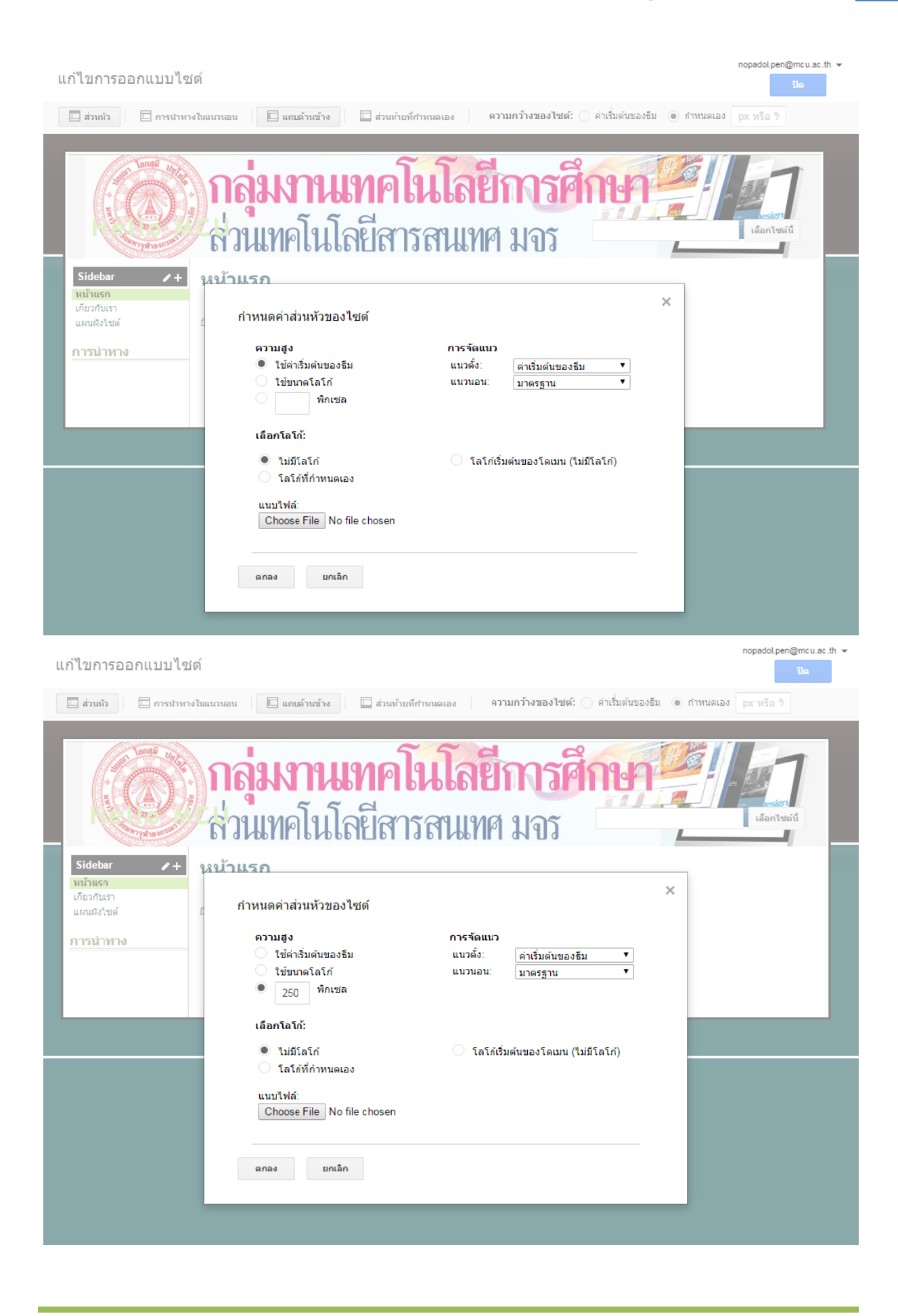

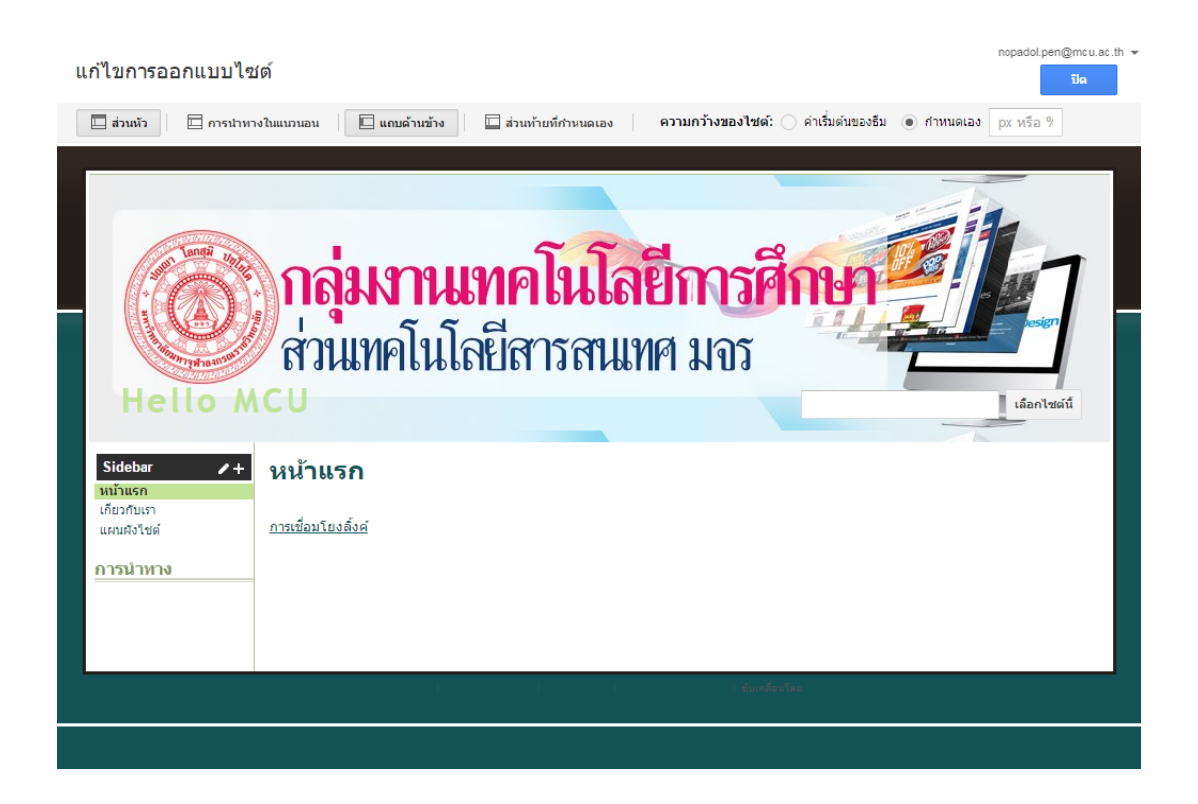

## การแทรกวัตถุ และสื่อต่างๆ ลงไปใน sites

การ Insert เพื่อเริ่มต้นการใส่วัตถุและสื่อต่างๆ ลงไปใน sites ของคุณเพียงคลิก แก้ไขหน้า เลือก Insert และเลือกวัตถุหรือ app ที่คุณต้องการแทรกเช่น Presentation Google Docs เป็นต้น

| หน้า | แรก        |      |         |                      |         |                             |               |              |              | ทั่งสุดมายคาญการและ<br>มันทึก ยกเลิก | .m 👻 |
|------|------------|------|---------|----------------------|---------|-----------------------------|---------------|--------------|--------------|--------------------------------------|------|
|      |            | แทรก | ຽປແນນ   | ดาราง การออกแบบ      | ควา     | มช่วยเหลือ                  |               |              |              |                                      |      |
| ŝ    | $\simeq  $ |      | ทั่วไป  |                      |         | แกดเจ็ต                     |               | GOOGLE       | I I X «HTML> |                                      |      |
|      |            |      | ] รูปภา | W                    | +       | บทความล่าสุด                | $\Rightarrow$ | สคริปด์แอป   |              |                                      |      |
|      |            | Ge   | ว ลิงก์ |                      | *       | ไฟล์ที่อัปเดตเมื่อเร็วๆ นี้ | 31            | ปฏิทิน       |              | -                                    |      |
|      |            | 3    | สารบั   | ัญ                   | -+      | รายการล่าสุด                | h             | แผนภูมิ      |              |                                      |      |
|      |            |      | รายก    | ารหน้าเว็บย่อย       | ĪŢ      | กล่องข้อความ                |               | ไดรฟิ 🕨      |              |                                      |      |
| _    | *          | _    | - เส้นแ | นวนอน                | [่หาหเ] | กล่อง HTML                  | G             | Google+      |              |                                      |      |
|      | mom        |      |         |                      | ••••    | แกดเจ็ดอื่นๆ                | <b>9</b> 9    | กลุ่ม        |              | esign                                |      |
|      | K          |      |         |                      |         |                             | 9             | แฮงเอาท์ 🕨 🕨 |              |                                      |      |
|      | He         |      |         |                      |         |                             | 9             | แผนที่       |              | เลือกไซต์นี้                         |      |
|      |            |      |         |                      |         |                             | ٠             | YouTube      |              |                                      |      |
| и    | น่าแรก     |      |         | NENO 100 0 1         |         |                             |               |              | 1            |                                      |      |
| เก   | เยวกับเรา  |      |         |                      |         |                             |               |              |              |                                      |      |
| us   | ผนผงเชต    | ค    |         | 4 6 5 1              |         |                             |               |              |              |                                      |      |
| 01   | ารบำห      | าง   |         | <u>การเซอมเยงลงค</u> |         |                             |               |              |              |                                      |      |
|      | 1.9 10 101 | 10   |         |                      |         |                             |               |              |              |                                      |      |
|      |            |      |         |                      |         |                             |               |              |              |                                      |      |
|      |            |      |         |                      |         |                             |               |              |              |                                      |      |
|      |            |      |         |                      |         |                             |               |              |              |                                      |      |
|      |            |      |         |                      |         |                             |               |              |              |                                      |      |
|      |            |      |         |                      |         |                             |               |              |              |                                      |      |
|      |            |      |         |                      |         |                             |               |              |              |                                      | ,    |

#### การจัดรูปแบบ ตารางและการออกแบบสามารถทำได้โดยการคลิกแท็บต่างๆ

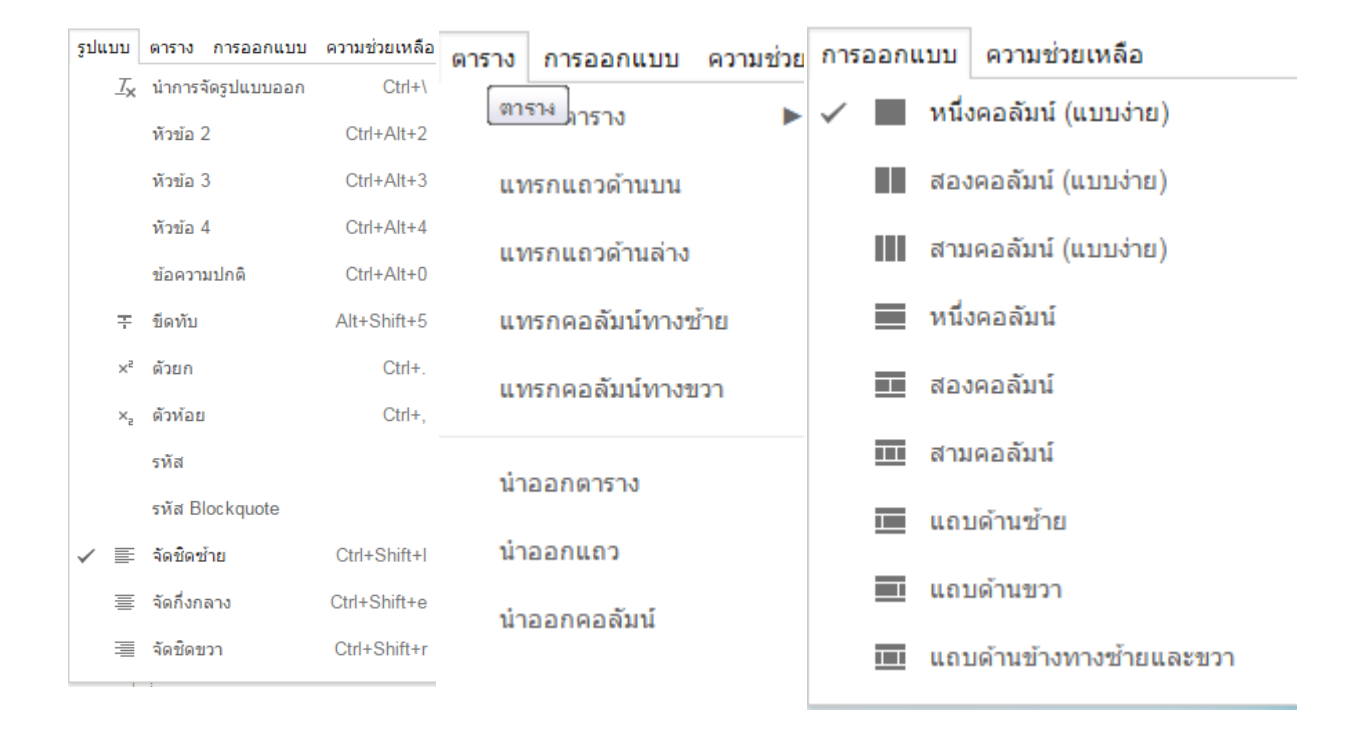

|    |            | แทรก รูปแบบ ดา                | เราง การออกแบบ    | เควา   | มช่วยเหลือ                  |                   |            |   |  |
|----|------------|-------------------------------|-------------------|--------|-----------------------------|-------------------|------------|---|--|
| 5  | า ปกติ     | าทั่วไป                       |                   |        | แกดเจ็ต                     |                   | GOOGLE     |   |  |
|    |            | [้ <u>⇔</u> ]้ รูปภาพ         |                   | +      | บทความล่าสุด                | $\Leftrightarrow$ | สคริปต์แอป |   |  |
|    |            | ເວ ຄົงก์                      |                   | +      | ไฟล์ที่อัปเดตเมื่อเร็วๆ นี้ | 31                | ปฏิทิน     |   |  |
|    |            | ร่::: สารบัญ                  |                   | -      | รายการล่าสุด                | 51                | ແຜນກູນີ    |   |  |
|    | - Martin   | 🔲 รายการหน่                   | ้ำเว็บย่อย        | ĪTĪ    | กล่องข้อความ                |                   | ใดรฟ์      | • |  |
|    | 4          | — เส้นแนวนอ                   | าน                | [нтн.] | กล่อง HTML                  | G٠                | Google+    |   |  |
|    | Han 19     |                               |                   |        | แกดเจ็ตอื่นๆ                | -                 | ກລຸ່ມ      | 1 |  |
|    | 2000       |                               |                   |        |                             | •                 | แฮงเอาท์   | • |  |
|    | He         |                               |                   |        |                             | 9                 | แผนที่     |   |  |
| E. |            |                               |                   |        |                             |                   | YouTube    |   |  |
|    | หน้าแรก    |                               | 01164 0114        |        |                             |                   |            |   |  |
|    | แทร        | รก Google Ca<br>padol.pen@mcu | lendar<br>ı.ac.th |        |                             |                   | -          | × |  |
|    | <u>แสด</u> | <u>งปฏิทินอื่น</u>            |                   |        |                             |                   |            | _ |  |
|    | ควา        | มสูง: <sub>600</sub>          | พิกเชล            |        |                             |                   |            |   |  |
|    | ควา        | มกว้าง:                       | พิกเซล (เว่       | ันว่าง | ไว้เพื่อใช้ความกว้าง 10     | 0%)               |            | - |  |
|    | ղու        | เอง                           | เดือน 🜲           |        |                             |                   |            |   |  |
|    | เขต        | เวลา                          | เลือกเขตเวลา      | \$     |                             |                   |            |   |  |
|    | ด้วเล      | ลือกการแสดงผล                 | i                 |        |                             |                   |            |   |  |
|    | 🗸 (        | เสดงแท็บสัปดาห์               | เดือน และแผนง     | ทาน    |                             |                   |            |   |  |
|    | ✓ u        | เสดงชื่อปฏิทิน                |                   |        |                             |                   |            |   |  |
|    | 🗹 u        | เสดงปุ่มการนำทาง              | ,                 |        |                             |                   |            |   |  |
|    | ✓ u        | เสดงช่วงวันที่ปัจจ            | บัน               |        |                             |                   |            |   |  |
|    | × 5        | วบเส้มขอบรอบตา                | ปถิพิมของ Goo     | ala    |                             |                   |            |   |  |
|    | · · ·      |                               | 11/11/11/1000     | gie    |                             |                   |            |   |  |
|    | • •        | hopadol.                      | .pen@mcu.ac.      | th     |                             |                   |            |   |  |
|    |            | มันทึก ย                      | กเลิก             |        |                             |                   |            |   |  |
| L  |            |                               |                   |        |                             |                   |            |   |  |
|    | Go         | ogle Gadget                   |                   |        |                             |                   |            |   |  |
|    | "Goo(      | gle Calendar"                 |                   |        |                             |                   |            |   |  |
|    |            |                               |                   |        |                             |                   |            |   |  |
|    |            |                               |                   |        |                             |                   |            |   |  |
|    |            |                               |                   |        |                             |                   |            |   |  |
|    |            |                               |                   |        |                             |                   |            |   |  |
|    |            |                               |                   |        |                             |                   |            |   |  |
|    |            |                               |                   |        |                             |                   |            |   |  |
|    |            |                               |                   |        |                             |                   |            |   |  |
|    |            |                               |                   |        |                             |                   |            |   |  |
|    |            |                               |                   |        |                             |                   |            |   |  |
|    |            |                               |                   |        |                             |                   |            |   |  |
|    |            |                               |                   |        |                             |                   |            |   |  |
|    |            |                               |                   |        |                             |                   |            |   |  |

## การ Insert ปฏิทินของ Google Calendars

#### การ Insert Google Maps

| $\sim$ $\sim$                                                                                                    | ทั่วไป                                                                                                    | แกดเจ็ด                                                                                                    | GOOGLE                                                                                                    | F =                                                                   |
|----------------------------------------------------------------------------------------------------|----------------------------------------------------------------------------------------------------|----------------------------------------------------------------------------------------------------|----------------------------------------------------------------------------------------------------|-----------------------------------------------------------------------|
|                                                                                                    | ู้ <u>‱</u> ู้ รูปภาพ                                                                                                    | 主 บทความล่าสุด                                                                                                    | 🔶 สคริปต์แอป                                                                                                    |                                                                       |
|                                                                                                    | 🖙 อลงก์                                                                                                    | 🔹 ไฟล์ที่อัปเดตเมื่อเร็วๆ นี้                                                                                                    | <u>่</u><br>ฃ ปฏิทิน                                                                                                    |                                                                       |
|                                                                                                    | ่≝สารบัญ                                                                                                    | 📑 รายการล่าสุด                                                                                                    | 📊 แผนภูมิ                                                                                                    |                                                                       |
|                                                                                                    | 🔲 รายการหน้าเว็บย่อย                                                                                                    | [ <mark>̀T</mark> ] กล่องข้อความ                                                                                                    | 🔥 ไดรฟ์                                                                                                    |                                                                       |
|                                                                                                    | — เส้นแนวนอน                                                                                                    | ์แหน่ กล่อง HTML                                                                                                    | G+ Google+                                                                                                    | . 111                                                                 |
| 1000                                                                                                    |                                                                                                    | •••• แกดเจ็ดอื่นๆ                                                                                                    | ຍ ກລຸ່ມ                                                                                                    | Ĩ                                                                     |
|                                                                                                    |                                                                                                    |                                                                                                    | 🕐 แสงเอวท์                                                                                                    |                                                                       |
| 1.1                                                                                                    |                                                                                                    |                                                                                                    | 9 usud                                                                                                    | -                                                                     |
|                                                                                                    |                                                                                                    |                                                                                                    | VeuTube                                                                                                    |                                                                       |
| หน้                                                                                                    |                                                                                                    |                                                                                                    | rou i ube                                                                                                    |                                                                       |
| 💌 ข่าวสาย                                                                                                    | 5                                                                                                    |                                                                                                    |                                                                                                    |                                                                       |
|                                                                                                    |                                                                                                    |                                                                                                    | บัน                                                                                                    | ทักฉบับร่างเวลา 10:08                                                 |
| แทรก รูปแบบ                                                                                                    | ดาราง การออกแบบ ความช่วยเ                                                                                                    | หลือ                                                                                                    |                                                                                                    |                                                                       |
| ปกติ                                                                                                    | - 10 3A - B Z                                                                                                    |                                                                                                    |                                                                                                    | HTML>                                                                 |
| Anthe Lance                                                                                                    | แทรก                                                                                                    | 550                                                                                                    | 2                                                                                                    | ×                                                                     |
|                                                                                                    | แทรก<br>Gcogle ไดรพี ปฏิทิน                                                                                                    | Maps My Maps u                                                                                                    | พิมเติม -                                                                                                    | ×                                                                     |
| The second second secon                                                                                                    | แทรก<br>Gcogle ไดรฟิ ปฏิทิน                                                                                                    | a Maps My Maps a                                                                                                    | พิมเติม -                                                                                                    | ×                                                                     |
|                                                                                                    | แทรก<br>Google ใดรพี ปฏิทิน<br>มหาวิทยาลัยมหาจุฬาลงกรณฑ์                                                                                                    | а <b>Мар</b> з Му Марз и<br>атазананиети Милайла Байла анегца (1)                                                                                                    | พิมเติม -<br>วารเครื่องแกะ<br>20 2) ¥                                                                                                  | x                                                                     |
| Hello<br>Duso                                                                                                    | แทรก<br>Google ใดรพี ปฏิทิง<br>มหาวิทยาลัยมหาจุฬาลงกรณะ<br>∢ )⊧ ผลลัทธ์สำหรับ วมหาวิทยาลัยม                                                                                                    | א <b>Maps</b> My Maps ע<br>א <b>Maps</b> My Maps ע<br>היקלאטראלט באינער אין אין<br>איזער אינער אינער אינער אינער אינער<br>אינער אינער אינער אינער אינער אינער אינער אינער אינער אינער אינער אינער אינער אינער אינער אינער אינער אינער אינ                                                                                                    | พื้มเติม -<br>วางเครื่องบนาย<br>จาก 2) ¥                                                                                               | x<br>nandhusnia                                                       |
| tello<br>huso                                                                                                    | แทรก<br>Geogle ไดรพี ปฏิทีน<br>มหาวิทยาลัยมหาจุฬาลงกรณะ<br>↓ ผลลัพธ์สาหรับ วมหาวิทยาลัยม<br>และที่ ดาวมพิยม                                                                                                    | <mark>( Maps</mark> My Maps เ<br>ราษริทยาลัย เ<br>ภาษาท่าลงครณราชวิทยาลัย อ.รักษ่อย อ.ศรรมค" (1<br>ชาษญ <i>า 25 ข</i> าย<br>สินคาไอมไปว์ -                                                                                                    | พื้มเดิม -<br>ราก 2) X<br>การเครื่อองมาก<br>ราก 2) X                                                                                   | ร<br>ร<br>มู่บ้านก<br>ด้านคร 8                                        |
| tunit<br>tunit<br>tunitu | แทรก<br>Google โดรที ปฏิทิน<br>มหาวิทยาลัยมหาวุฬาลงกรณะ<br>↓ และที่ ดาวเทียม                                                                                                    | 1 Maps My Maps เ<br>รารวิทยาลัย เ<br>หารทำลงกรณาข้ายแก้น ย.ร้าย่อย อ.หระบท                                                                                                    | พื้มเติม -<br>ราก 2) ¥<br>พฤษ                                                                                                    | ร<br>มอกสำแหน่ง<br>มู่บ้านก<br>ดำนคร 8                                |
| Luso<br>Duálautus goog<br>atasarutan<br>Eunatruans<br>Bunars                                                                                                    | <ul> <li>แทรก</li> <li>Google ไดรที ปฏิทิน</li> <li>แหาวิทยาลัยมหาจุฬาลงกรณะ</li> <li>ง ผลดังธ์สำหรับ "มหาวิทยาลัยม</li> <li>แหรที ดาวเทียม</li> </ul>                                                                                       | ( Maps My Maps (<br>การทั่งหอาลัย (<br>ภารทั่งคอกรอราชวิทยาลัย อ. รั่งน่อย อ. พระบค                                                                                                    | พิมเติม -<br>ราก 2) ×<br>ม                                                                                                    | มอกสำแหน่<br>มู่บ้านก<br>ด่านคร 8                                     |
| Tursn<br>Dudautais<br>ataeantais<br>ennetinais<br>ennetinais<br>enneti                                                                                                    | แทรก<br>Google โดรพี ปฏิทิน<br>มหาวิทยาลัยมหาจุฬาลงกรณะ<br>↓ ผลลิทธ์สำหรับ วิหาวิทยาลัย<br>และที่ ดาวเทียม                                                                                                    | มากวิทยาลัย (<br>สายมีทยาลัย (<br>ภายร้ายยาลัย (<br>สินคาไอนไปร (<br>สินคาไอนไปร (<br>มากวิทยาลัยมมา)<br>(<br>มากวิทยาลัยมมา)<br>(<br>มากวิทยาลัยมมา)<br>(<br>มากวิทยาลัยมมา)<br>(<br>มากวิทยาลัยมมา)<br>(<br>มากวิทยาลัย (<br>มากวิทยาลัย) (<br>มากวิทยาล์ (<br>มากวิทยาล์) (<br>มากวิทยาล์) (<br>มากากวิทยาล์) (<br>มากวิทยาล์) (<br>มากวิทยาล์) (<br>มากวิทยาล์) (<br>มากวิทยาล์) (<br>มากวิทยาล์) (<br>มากวิทยาล์) (<br>มากวิทยาล์) (<br>มากวิทยาล์) (<br>มากวิทยาล์) (<br>มากากวิทยาล์) (<br>มากากากวิทยาล์) (<br>มากากากากากากากากากากากากากากากากากากาก | ทิมเต็ม -<br>ราก 2) X<br>เป็นนั่วมันปอก                                                                                                | x<br>มอกสำนหน่ง<br>มู่บ้านก<br>ด่านคร 8                               |
|                                                                                                    | แทรก<br>Google โดรพี ปฏิทิน<br>มหาวิทยาลัยมหาจุฬาลงกรณะ<br>↓ ผลลิพธ์สำหรับ วมหาวิทยาลัยม<br>และพี ดาวเทือม                                                                                                    | 4 Maps My Maps น<br>การร้างกาลัย เ<br>สายส่วนกาลัย เ<br>สายค่ายมาเปร -<br>เปรายาน<br>สายค่ายมาเปร -<br>มหาวิทยาลัยมาทา<br>อุหาออารมราชอ                                                                                                    | พิมเติม -<br>จาก 2) ×<br>ป้มนั่งมันปดก                                                                                                 | x<br>ณอกสำนรณ์จ<br>มู่บ้านก<br>ดำนคร 8                                |
| Tursh<br>Davis<br>Dakisaututje<br>occurrent<br>Dakisaututje<br>occurrent<br>Statestron<br>schedurons<br>schedurons<br>scheduro                                                                                                    | แทรก<br>Google โดรฟิ ปฏิทิน<br>มหาวิทยาลัยมหาจุฬาลงกรณะ<br>∢ } และที่ ดาวเทียม                                                                                                    | 4 Maps My Maps น<br>ราชริษยาลัย เ<br>การทิงยาลัย เ<br>การทิงยาลัย เ<br>การทิงยาลัย มาก<br>ที่เคาเอมไปร์ •<br>มากริทยาลัยมาก<br>จุฬาดอารณราช_ ข                                                                                                    | พิมเดีม -<br>จาก 2) ¥<br>มัมนับมันปดก                                                                                                  | x<br>กมอกสำนหน่ง<br>ผู้บ้านก<br>ด้านคร 8<br>+<br>หมู่ 2 -             |
| มารถ<br>มารถ<br>มารถ<br>มารถ<br>มารถ<br>มารถ<br>มารถ<br>มารถ                                                                                                    | แทรก<br>Google ใดรพั ปฏิทิน<br>มหาวิทยาลัยมหารุจหัวลงกรณะ<br>๔ ) แต่สร้องหัวบ วมหาวิทยาลัยม<br>แต่สร้ ลาวเปรียม                                                                                                    | 1 Maps My Maps 1<br>ราชวิทยาลัย :<br>เทาฟ้าลงกรณาชายาลัย & รังน่อย จ.หรนด                                                                                                    | พิมเดีม -<br>วายเครือหมณ<br>จาก 2) X<br>มี<br>ปู่ในนั้นนั้นปุตท<br>10 Google 26ศาลแสโลการไส่งาน กละ                                    | x<br>กมอกสำนหน่ง<br>ผู้บ้านก<br>8<br>มมู่บ้านก<br>8<br>มมู่บ้านก<br>8 |
| รับสารความโหลด<br>การการ<br>อนส์สอนรับสุ่อออด<br>สรัสอนราวโลก<br>การการ<br>การการบริโหลด<br>การการบริโหลด<br>การการบริโหลด<br>การการบริโหลด<br>การการบริโหลด<br>การการบริโหลด<br>การการบริโหลด<br>การการการบริโหลด<br>การการการบริโหลด<br>การการการบริโหลด<br>การการการบริโหลด<br>การการการบริโหลด<br>การการการการการการการการการการการการการก                                                                                                    | แทรก<br>Google โดรที ปฏิทิน<br>มหาวิทยาลัยมหาวุฬาลงกรณะ<br>1 ะออัทธ์สำหรับ วิทาวิทยาล์อะ<br>แตรที ดาวเทียม<br>Google<br>พื่อวรงลิตร์ของ Google Maps ไว้ที่นี่:                                                                               | 1 Maps My Maps น<br>รางวิทยาลัย :<br>ภาษากองกรณาชายามอ 8.55168 ธ.พระนค                                                                                                    | พื้มเดิม -<br>วางเครื่องแมน<br>จาก 2) X<br>1<br>1<br>1<br>1<br>1<br>1<br>1<br>1<br>1<br>1<br>1<br>1<br>1<br>1<br>1<br>1<br>1<br>1<br>1 | ×<br>หมดกสำนหห่ง<br>ผู้บ้านก<br>ดำนคร 8<br>+<br>หมู่ 2 =<br>          |
| รรมล่าสุด ของรั                                                                                                    | แทรก<br>Google ใดรฟิ ปฏิทิน<br>มหาวิทยาลัยมหาจุฬาลงกรณ<br>4) ผลสิทธ์สำหรับ วิทาวิทยาลัยม<br>แตรที่ ดาวเทียม<br>Google<br>ฟลวาณิสก์ของ Google Maps ไว้ที่นี่:<br>เพื่อวาณิสก์ของ Google Maps ไว้ที่นี่:                                       | เ Maps My Maps เป<br>ราชวิทยาลัย :<br>ภายวิทยาลัย :<br>ภายวิทยาลัย 2 งระยะ                                                                                                    | พิมเติม -<br>ราก 2) X<br>มันนั้นมันปดก<br>10 800g/e รอศากแตโนคารไปวาน จาย                                                              | ×<br>มอกสำนงห่ง<br>ผู้บ้านก<br>ด้านคร 8<br>+<br>หมู่ 2 -              |
| มารถ<br>เมษร์เล่าสาร<br>เมษร์เล่าสาร<br>เปษร์เล่าสาร<br>เปษร์เล                                                                                                    | <ul> <li>แทรก</li> <li>Google ใดรพี ปฏิทิน</li> <li>แพรวิทยาลัยมหารุฟาสงกรณะ</li> <li>4) ผลสิทธ์สำหรับ วิมาริทยาลัยม</li> <li>แพรรี ดาวเรียม</li> <li>Google</li> <li>หรือวาลสิงก์รอง Google Maps 15/ที่มี</li> <li>เลือก ยกเล็ก</li> </ul>  | <ul> <li>Maps My Maps น</li> <li>ราชวิทยาลัย ะ</li> <li>ราชวิทยาลัย :</li> <li>ภาษากองกระชาปรายาลัย 2.5 รน่อย จ.พระบด</li></ul>                                                                                                    | ทิมเดิม -<br>ราก 2) X<br>ปัญนันมันปุตท<br>16 Google ชองกามสโลการไปราน กาะ                                                              | ×<br>ามอกสำนหน่ง<br>ผู้บ้านก<br>ดานคร 8<br>+<br>หมู่ 2 -              |
| รายการเราะ                                                                                                    | แทรก<br>Geogle ใตรที่ปฏิที่บ<br>มหาวิทยาลัยมหารุฬาลงกรณะ<br>↓ ตลสิทธ์สำหรับ วิทาวิทยาลัย<br>แนรที่ตาวเกียม<br>แนรที่ตาวเกียม<br>พร้อวามลิงกันอง Geogle Maps 1ว่าที่มี<br>เนื่อกา แกะลิก<br>แหรลีการที่ไปไปไปไปไปไปไปไปไปไปไปไปไปไปไปไปไปไปไป | <ul> <li>Maps My Maps น</li> <li>ภายรัทยาลัย ะ</li> <li>ภายรัทยาลัย ะ</li> <li>ภายรัทยาลอง ะ</li> <li>ภายรัทยาลอง ะ</li> <li>ภายรัท</li></ul>                                                                                                    | ทีมเต็ม -<br>ราก 2) ×<br>ป้อนั้นนั้นมัดท                                                                                               | x<br>ามอกสำนหน่ง<br>ผู้บ้านก<br>ดานคร 8<br>หมู่ 2 -                   |

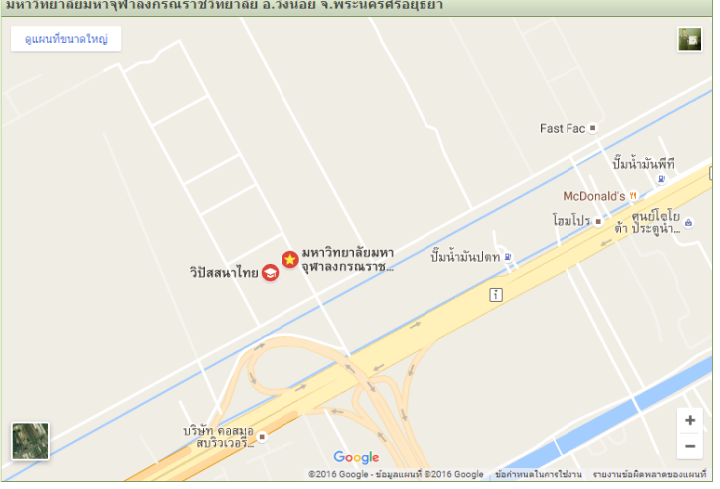

## **การ Insert gadget** คลิกที่แทรก และคลิกเลือกแกตเจ็คอื่นๆ

| เพื่มแกดเจ็ตในหน้าเว็บ                                                                                                    | บของคุณ                                                                                            |                    |                          | ~                       |
|----------------------------------------------------------------------------------------------------|----------------------------------------------------------------------------------------------------|--------------------|--------------------------|-------------------------|
| Google RSS                                                                                                    |                                                                                                    |                    | RSS Feed                 |                         |
| Automatic mobile rendering<br>(Cross-posted to the Enterpr<br>of the mobile web changes to<br>content, it's becoming into    | g for Google Sites<br>rise blog\As the dramatic grow<br>the way scople consume<br>singly inportant |                    | Google                   |                         |
| Open files more easily in G                                                                                                  | oogle Cloud                                                                                        |                    |                          |                         |
| Connect for Microsoft Office<br>(Cross-posted to the Enterpr<br>features of Google Cloud Co<br>ability to easily sync Office | rise blog.One of the kay<br>innect fo' Microsoft Office is th<br>documents                         |                    | http://www.gstatic.com   |                         |
| Our team shares what's ne<br>Reddit "Ask Me Anything"                                                                        | ext in Docs in a                                                                                   |                    |                          |                         |
| Earlier this week, five members of our team<br>Q&A on Redott, a popular social news comm<br>from you                         | n held an "Ask Me Anything"<br>nunity. While we get to hear<br>¥                                   |                    |                          |                         |
|                                                                                                    |                                                                                                    |                    |                          |                         |
|                                                                                                    |                                                                                                    |                    |                          |                         |
|                                                                                                    |                                                                                                    |                    |                          |                         |
|                                                                                                    |                                                                                                    |                    |                          |                         |
|                                                                                                    |                                                                                                    |                    | เลือก ?? กลับสู่แกลเลอรี |                         |
| ແດເລັດ                                                                                                    |                                                                                                    |                    |                          |                         |
|                                                                                                    |                                                                                                    |                    |                          | nopadol.pen@mcu.ac.th ㅋ |
| าแรก                                                                                                    | การออกแบบ ความช่วยเหลือ                                                                            |                    |                          | มันทึก แกเล็ก           |
| (10 m²) → 10 m²                                                                                                    | na - B Z ⊻ <u>A-</u>                                                                               | Ø-   co   }≘       |                          |                         |
|                                                                                                    |                                                                                                    |                    |                          | _                       |
|                                                                                                    |                                                                                                    |                    | in .                     |                         |
| anes ver                                                                                                    | 1                                                                                                  | 55                 | d a                      |                         |
| เพิ่มแกดเจ็ตในห                                                                                                    | หน้าเว็บของคุณ                                                                                     |                    |                          | ×                       |
| Properties:                                                                                                    |                                                                                                    |                    |                          |                         |
| RSS feed                                                                                                    | URL'                                                                                               |                    |                          | wai di                  |
| Displa                                                                                                    | V Recent posts *                                                                                   | Post length        | Short snippet            |                         |
| items to s                                                                                                    | how 3 •                                                                                            | Text Color         | #000                     |                         |
| สรี<br>ประกา                                                                                                    | for #00c                                                                                           |                    |                          |                         |
| เกียวก้ Font Siz<br>เอกสา                                                                                                    | ze 12 •                                                                                            | Font Family        | Sans Serif               |                         |
| แตนที<br>แตนตั                                                                                                    |                                                                                                    |                    |                          |                         |
| ารน่าง แสดง:                                                                                                    |                                                                                                    |                    |                          |                         |
| กามกว้าง:                                                                                                    | 100 เปอร์เข็นด์ 🔻                                                                                  |                    |                          |                         |
| mea (# <b>#311)ga:</b>                                                                                                    | 200 Minizia                                                                                        |                    |                          |                         |
| Arissa<br>Internet                                                                                                    | Untern Lidsebu 260 Yourset 4                                                                       | 1                  |                          | 2                       |
| NYSIED Hanne engenningen                                                                                                    |                                                                                                    |                    |                          | 28                      |
| ตั้งค่าแกดเจ็ตของคุณ                                                                                                    |                                                                                                    |                    |                          | ×                       |
| Properties                                                                                                    |                                                                                                    |                    |                          |                         |
| RSS feed URL*                                                                                                    | http://education.kapook.co                                                                         | m/nows/food        |                          | _                       |
| Display                                                                                                    | Recent posts T                                                                                     | Post length        | Short snippet            | _                       |
| Items to show                                                                                                    | 5 •                                                                                                | description of the |                          |                         |
| Background Color                                                                                                    | #fff                                                                                               | Text Color         | #000                     |                         |
| Title Color                                                                                                    | #00c                                                                                               |                    |                          |                         |
| Font Size                                                                                                    | 12 🔻                                                                                               | Font Family        | Sans Serif               |                         |
|                                                                                                    |                                                                                                    |                    |                          |                         |
| <u></u>                                                                                                    |                                                                                                    |                    |                          |                         |
| แสดง:<br>ดาวบอว้าง:                                                                                                    | เปลร์เหรือเล้ 💌                                                                                    |                    |                          |                         |
| ความสูง:                                                                                                    | พื้อเซล                                                                                            |                    |                          |                         |
| 300                                                                                                    |                                                                                                    |                    |                          |                         |
| ตกลง ยกเล็ก                                                                                                    | แสดงตัวอย่างแกดเจ็ต                                                                                |                    |                          |                         |
|                                                                                                    |                                                                                                    |                    |                          |                         |

#### ผลการแสดงหน้าเว็บไซต์

| ข่าวสารการศึกษา                                                                                                    |
|----------------------------------------------------------------------------------------------------|
| <b>ประกาศเลื่อนพิธีพระราชทานปริญญาบัตร ม.ราชภัฏ เขตภาคเหนือ</b><br>ประกาศเลื่อนพิธีพระราชทานปริญญาบัตร แก่บัณฑิตมหาวิทยาลัยราชภัฏเขตภาคเหนือ 8 แห่ง จากเดิมวันที่ 27-30 ตุลาคมนี้ ออกไปก่อน                                                                     |
| <mark>ผลสอบครูผู้ช่วย 2559 สอบตกระนาว คาดข้อสอบอาจยากเกิน</mark><br>สพฐ. สั่งวิเคราะห์ข้อสอบครูยู่ช่วย 2559 หลังผู้สมัครสอบตกกันระนาว จากผู้เข้าสอบ 134,555 คน ผ่านเพียง 11,333 คน คาดข้อสอบอาจยากเกิน                                                          |
| <mark>เมื่อคุณครูถกประเด็นทศกัณฐ์ กับเด็กชั้น ม.3ช่างเป็นมุมมองที่ยอดเยี่ยมมาก !!</mark><br>เขียนดีจนต้องแชร์ เมื่อคุณครูถกประเด็น ทศกัณฐ์ กับเด็กนักเรียนชั้น ม.3 แลกหมัดมุมมองทั้งเด็ก ทั้งครู พร้อมดึงสติการตัดสินถูกผิดเรื่อง ทศกัณฐ์ ใน MV เทีย<br>ไทยมีเฮ |
| <mark>นักเรียนแปะโพสต์อีท อวยพรวันเกิดอาจารย์ ทำจากใจ ไม่ได้แกล้งครูนะคะ !</mark><br>โซเชียลแชร์ภาพน่ารัก นักเรียนโรงเรียนจังหวัดร้อยเอ็ดท่าเซอร์ไพรส์วันเกิดอาจารย์ พากันแปะกระดาษโพสต์อิทอวยพรจนเด็มล่นรถ แหมครูก็นี้กว่าแกล้งกัน อี <i>เ</i>                 |
| ชาวเน็ตโพสต์ภาพห้องเรียน มธ. ย้ำการแต่งกายไม่มีผลต่อการศึกษา-เกรด<br>โลกออนไลน์มีการแชร์ภาพห่องเรียนของมหาวิทยาลัยธรรมศาสตร์ โดยนักศึกษาส่วนใหญ่ในห้องสวมใส่ชุดธรรมดาเข้าเรียน ขี้การแต่งกายไม่มีผลต่อการศึกษา<br>เกรด                                          |

## การใช้ code html

เราสามารถใส่ html (โค้ด iframe) สำหรับติดเว็บไซต์ เพื่อแสดง ราคาน้ำมัน ราคาหุ้น ราคาทอง อัตราแลกเปลี่ยน ราคาดัชนีหุ้น พยากรณ์อากาศ และอื่นๆ

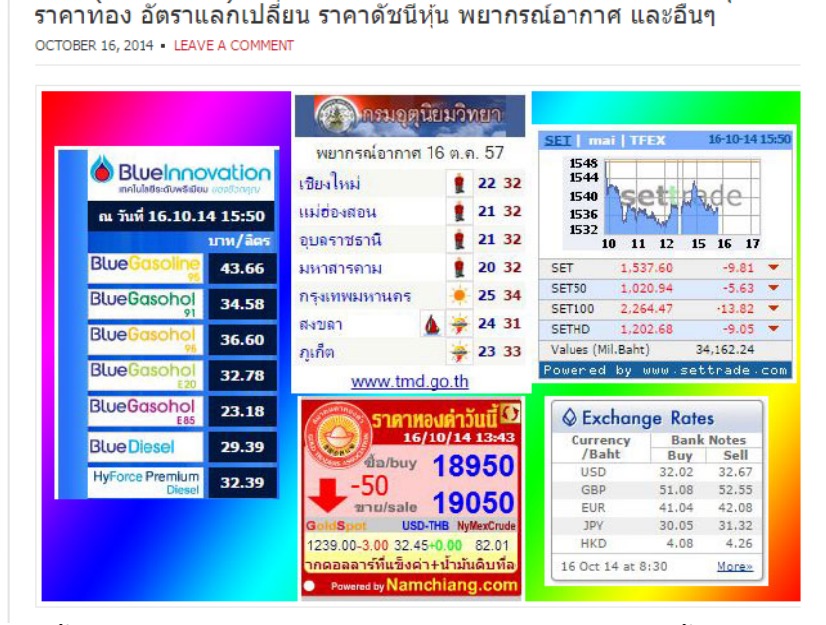

html (โค้ด iframe) สำหรับติดเว็บไซต์ เพื่อแสดง ราคาน้ำมัน ราคาหุ้น

จากนั้น copy code ที่อยู่ในคำสั่ง Copy this HTML code ทั้งหมด

## การตั้งค่าหน้าเว็บ

|                                                                                                    | การดำเนินการของหน้าเว็บ                                                                                                    |               |                   |                         |
|----------------------------------------------------------------------------------------------------|----------------------------------------------------------------------------------------------------|---------------|-------------------|-------------------------|
|                                                                                                    | ประวัดิการแก้ไข                                                                                                    | g ดามด้วย r   |                   |                         |
| $\sim$                                                                                                    | 3 สมัครรับการเปลี่ยนแปลงหน้าเว็บ                                                                                                    | f             |                   |                         |
|                                                                                                    | การตั้งคำหน้าเว็บ                                                                                                    |               | คลิกที่รูปฟันเฟีย | ง แล้วคลิกการตั้งค่าหน้ |
| -                                                                                                    | ด พิมพ์หน้าเว็บ                                                                                                    | Ctrl + p      |                   |                         |
| G                                                                                                    | 🕽 คัดลอกหน้านี้                                                                                                    | Shift + c     |                   |                         |
|                                                                                                    | ย้ายหน้าเว็บ                                                                                                    | Shift + m     |                   |                         |
|                                                                                                    | นำออกหน้าเว็บ                                                                                                    | Shift + 3     |                   |                         |
|                                                                                                    | แสดงดัวอย่างหน้าเว็บในฐานะผู้ชมไซค์                                                                                                    | g ທານດ້ວຍ p   |                   |                         |
|                                                                                                    | แม่แบบของหน้าเว็บ                                                                                                    |               |                   |                         |
|                                                                                                    | บัน <mark>ทึกเป็นแม่แบบของหน้าเว็บ</mark>                                                                                                    |               |                   |                         |
|                                                                                                    | เปลี่ยนแม่แบบของหน้าเว็บ                                                                                                    | Shift + t     |                   |                         |
|                                                                                                    | การทำงานของไชต์                                                                                                    |               |                   |                         |
| $\sim$                                                                                                    | l สมัครเพื่อดิดตามการเปลี่ย <mark>นแปลงของใชต์</mark>                                                                                                    | Shift + f     |                   |                         |
|                                                                                                    | แก้ไขการออกแบบไซต์                                                                                                    | Shift + L     |                   |                         |
|                                                                                                    | จัดการไซด์                                                                                                    | g ຕານດ້າຍ m   |                   |                         |
| -                                                                                                    | + การแชร์และสิทธิ์                                                                                                    | Shift + s     |                   |                         |
|                                                                                                    | ความช่วยเหลือของใชด์                                                                                                    |               |                   |                         |
|                                                                                                    | รายงานปัญหา                                                                                                    |               |                   |                         |
| การตั้งด                                                                                                    | ค่าหน้าเว็บ                                                                                                    |               |                   |                         |
| ี่ แสดง<br>∫ี่ แสดง<br>∫ี่ อนุญ<br>∫ี่ อนุญ<br>ใาอธิบา                                                                                                    | งชื่อหน้าเว็บ<br>งลึงก้ไปยังหน้าเว็บย่อย<br>เาดให้มีใฟล้แนบ<br>เาดให้ใส่ความคิดเห็น<br><mark>ายหน้าเว็บ</mark>                                                                                             |               |                   |                         |
| <ol> <li>ี่แสด₀</li> <li>ี่ แสด₀</li> <li>ี่ อนุญ</li> <li>๋าอธิบา</li> <li>่ แสด₀</li> </ol>                                                                                                    | งชื่อหน้าเว็บ<br>งลิงก็ไปยังหน้าเว็บย่อย<br>เาดให้มีใฟล์แนบ<br>เาดให้ใส่ความคิดเห็น<br><b>ายหน้าเว็บ</b><br>งหน้านี้ในแถบด้านข้าง                                                                          |               |                   |                         |
| (แสดง<br>(มาย<br>(มาย<br>(มาย<br>(มาย<br>(มาย<br>(มาย<br>(มาย<br>(มาย                                                                                                    | งชื่อหน้าเว็บ<br>งลึงก็ไปยังหน้าเว็บย่อย<br>เาดให้มีใฟล์แนบ<br>เาดให้ใส่ความคิดเห็น<br><b>ายหน้าเว็บ</b><br>งหน้านี้ในแถบด้านข้าง<br><mark>องหน้าเว็บ</mark><br>เงหน้าเว็บสามารถใช้ได้เฉพาะอักขระต่อไปนี้: | -,A-Z,a-z,0-9 |                   |                         |
| / แสดง<br>/ แสดง<br>/ อนุญ<br>/ อนุญ<br>/ อนุญ<br>/ อนุญ<br>/ ม<br>/ อนุญ<br>/ ม<br>/ ม<br>/ นสดง<br>/<br>/<br>/<br>/<br>/<br>/<br>/<br>/<br>/<br>/<br>/<br>/<br>/<br>/<br>/<br>/<br>/<br>/<br>/ | งชื่อหน้าเว็บ<br>งลิงก้ไปยังหน้าเว็บย่อย<br>เาดให้มีใฟล์แนบ<br>เาดให้ใส่ความคิดเห็น<br>ายหน้าเว็บ<br>งหน้านี้ในแถบด้านข้าง<br>องหน้าเว็บ<br>เงหน้าเว็บสามารถใช้ได้เฉพาะอักขระต่อไปนี้:                     | -,A-Z,a-z,0-9 |                   |                         |

## สร้างเพจเอกสารดาวน์โหลด(ตู้เก็บเอกสาร)

ตู้เก็บเอกสาร ใช้สาหรับอัพโหลดไฟล์ต่างๆ เช่น รูปภาพ , เพลง และอื่นๆ ซึ่งสามารถแชร์ให้คนอื่น ดาวน์โหลดได้

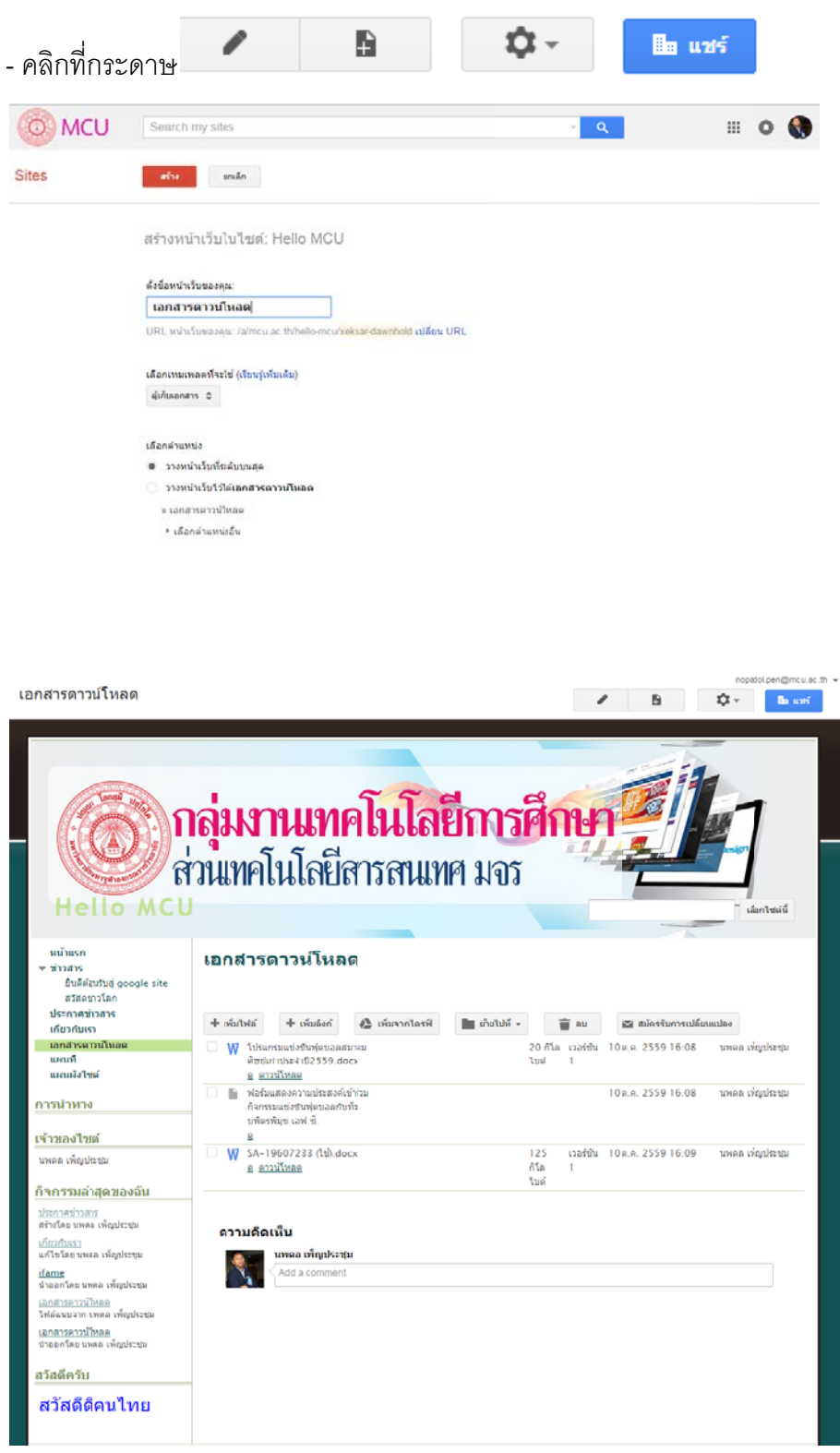

## สร้างหน้าเพจประกาศข่าวสาร

ประกาศ ใช้ในการประกาศข้อความ หรือ แสดงบทความต่างๆ

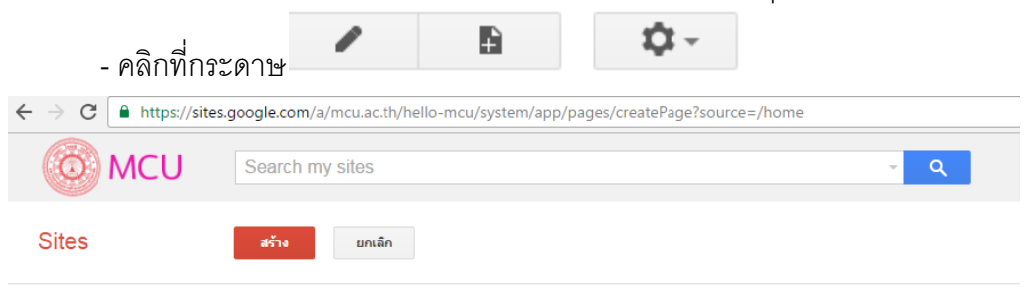

สร้างหน้าเว็บในไซด์: Hello MCU

| ~ <                                                                         |          |  |  |
|-----------------------------------------------------------------------------|----------|--|--|
| RL หน้าเว็บของคุณ: /a/mcu.ac.th/hello-mcu/prakas-khawsar <b>เปลี่ยน</b> URL |          |  |  |
|                                                                             |          |  |  |
| หน้าเว็บ                                                                    | <u> </u> |  |  |
| ประกาศ                                                                      |          |  |  |
| ตู้เก็บเอกสาร                                                               |          |  |  |
| รายการ                                                                      |          |  |  |
| หน้าเริ่มต้น                                                                | สด       |  |  |
| วางหน้าเว็บไว้ใต้เ                                                          | ้        |  |  |
|                                                                             |          |  |  |

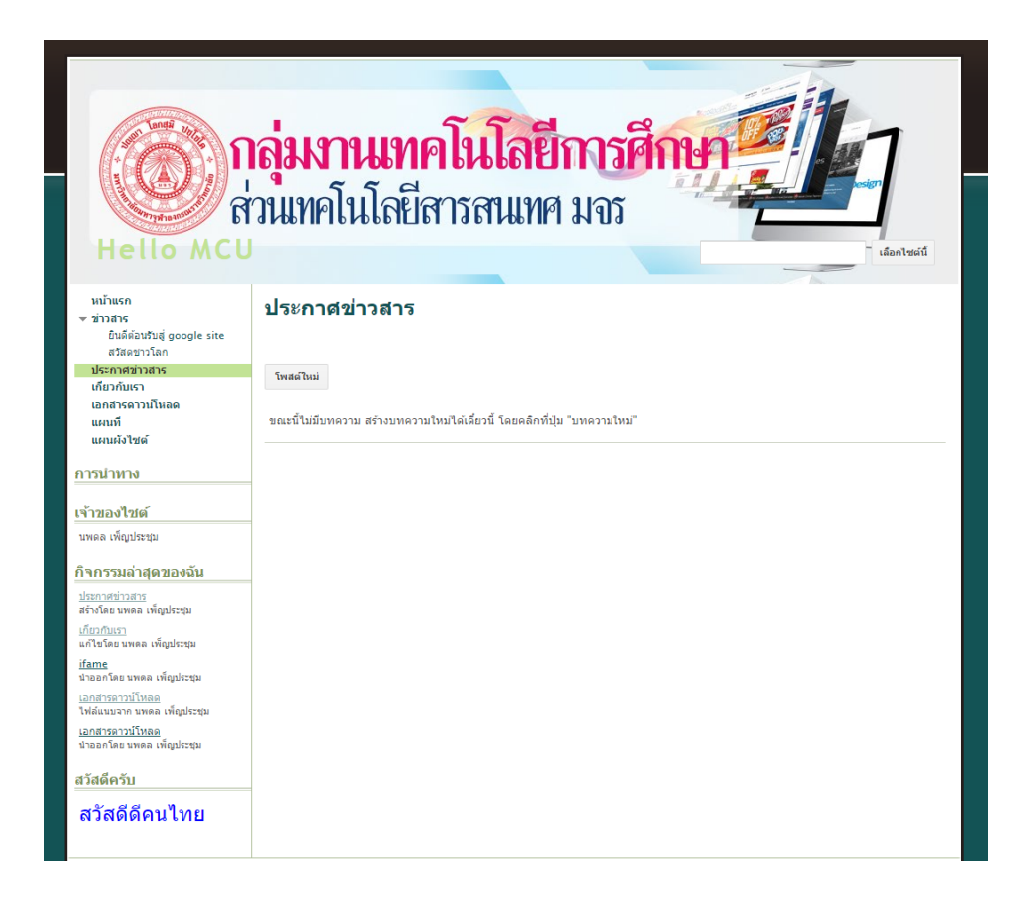